مساعدة سريعة

# الطابعة hp ديسك جت تسلسل ٥٤ ٨ سي/ ٢٥ ٨ سي جدول المحتويات

| ۱        | التعريف عن الطابعة                                         |
|----------|------------------------------------------------------------|
| ۸۱ سی ۸۱ | البيان التمهيدي عن الطابعة hp ديسك جت تسلسل ٥٤٥ سي/ ٥      |
| ۳        | مصطلحات وكلّمات عرفية                                      |
| 0        | اشعار ات و إفادات                                          |
| ٦        | المعرفة بميزات الطابعة                                     |
| ٨        | استخدام أدراج الورق                                        |
| اسى      | الطباعة من خلال الطابعة hp ديسك جت تسلسل ٨٤٥ سي/ ٨٢٥       |
| ۳        | إعداد هوامش للطباعة حسب المقاس المطلوب                     |
| ۱۳       | استخدام رمز شريط المهام                                    |
| 10       | الطباعة على ورق ووسائط الأخرى                              |
| ۱٦       | الأظرف                                                     |
| ۲۱       | الأوراق/ الأفلام الشفافة                                   |
| ۲۳       | ورق ملصق عناوين                                            |
| 77       | بطاقات الأعمال وبطاقات الفهرسة وغيرها من الوسائط الصغيرة . |
| ۲۹       | الصور                                                      |
| ۳۲       | بطاقات التحية                                              |
| ۳٥       | الملصقات الحائطية                                          |
| ۳۷       | اللافتات                                                   |
| ٤ ٠      | تناقل المطبو عات بالكي                                     |
| ٤٣       | الطباعة على الوجهين يدوياً                                 |
| ٤٦       | الميزات الخاصة                                             |
| ٤٧       | الطباعة من خلال خرطوشة (كارتريدج) الطباعة المزدوجة         |
| ٤٨       | الطباعة من خلال الخرطوشة (كارتريدج) الطباعة المفردة        |

| ٤٩  | صيانة المنتج                                            |
|-----|---------------------------------------------------------|
| ٥   | ضوء حالة خرطوشة (كارتريدج) الطباعة                      |
| ٥١. | استبدال خرطوشة (كارتريدج) الطباعة                       |
| ٥٤. | محاذاة خراطيش (كارتريدجات) الطباعة                      |
| ۰۰. | تنظيف خراطيش (كارتريدجات) الطباعة تلقائياً              |
| ٥٦. | تنظيف خراطيش (كارتريدجات) الطباعة ومهد الطباعة يدوياً   |
| ٦٠. | تنظيف جسم/ هيكل الطابعة                                 |
| ٦١. | إعادة ملء خراطيش (كارتريدجات) الطباعة                   |
| ٦٢. | صيانة خراطيش (كارتريدجات) الطباعة                       |
| ٦٣. | أرقام قطع غيار الخاصة بخراطيش (كارتريدجات) الطباعة      |
| ٦٤. | مربع أدوات الطابعة hp ديسك جت                           |
| ٦0  | حل مشکلة                                                |
| ٦٦. | وميض أضواء الطابعة باستمرار                             |
| ٦٨. | لا تتم الطباعة                                          |
| ٧١. | الطابعة بطيئة جداً                                      |
| ٧٣. | مشاكل بمطبوعات                                          |
| ۷۸  | مواصفات المنتج                                          |
| ٧٩. | مواصفات المنتج للطابعة hp ديسك جت تسلسل ١٤٥ سي/ ٢٥ ٨ سي |
| ٨٤. | الحد الأدنى من هو امش طباً عية                          |
| ۸٦. | متطلبات النظام                                          |
| ٨٧  | الفهرسة.                                                |

### التعريف عن الطابعة

- البيان التمهيدي عن الطابعة hp ديسك جت تسلسل ٤٥ ٨ سى/ ٢٥ ٨ سى
  - مصطلحات وكلمات عرفية
    - إشعارات وإفادات
    - المعرفة بميزات الطابعة
      - استخدام أدراج الورق
  - الطباعة من خلال الطابعة hp ديسك جت تسلسل ٨٤٥ سي/ ٨٢٥ سي
    - إعداد هو امش للطباعة حسب المقاس المطلوب
      - استخدام رمز شريط المهام

## البيان التمهيدي عن الطابعة hp ديسك جت تسلسل ٥ ٨ سي/ ٢٥ ٨ سي

مبروك! لقد اشتريت الطابعة hp ديسك جت تسلسل ٨٤٥ سي/ ٨٢٥ سي التي زودت بالميز ات التالية:

- وظيفة الطباعة من خلال خرطوشة (كارتريدج) الطباعة المزدوجة لأعلى مستوى الطباعة.
- وظيفة الطباعة من خلال خرطوشة (كارتريدج) الطباعة المفردة والتي تتيح للطابعة إمكانية التشغيل عند ما توجد خرطوشة (كارتريدج) الطباعة ذات ثلاثة ألوان فقط.

لقد تم تصميم طابعات hp لتساعد على طباعة ذات مستوى عالٍ جداً. تعرّف على هذه وغير ها من الميزات في الفصول التالية.

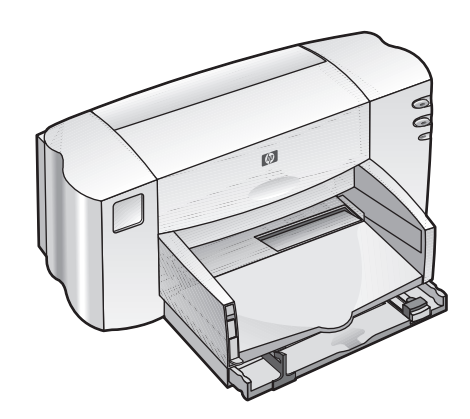

#### مصطلحات وكلمات عرفية

لقد وردت المصطلحات والكلمات العرفية التالية في المساعدة السريعة.

#### مصطلحات

لقد تمت الإشارة إلى الطابعة hp ديسك جت تسلسل ٨٤٥ سي/ ٨٢٥ سي بـ(الطابعة hp ديسك جت تسلسل ٨٤٥ سي/ ٨٢٥ سي) أو (الطابعة hp ديسك جت).

#### علامات

علامة > ترشد إلى خطوات متتالية في البرنامج.

نحو :

انقر على **ابدأ Start > البرامج Programs > الطابعة hp ديسك جت تسلسل ٤٥ ٨ سي/** ٢٥ ٨ سي > مربع أدوات الطابعة hp ديسك جت تسلسل ٨٤٥ سي/ ٨٢٥ سي وذلك لفتح مربع أدوات الطابعة hp ديسك جت.

تحذيرات وتنبيهات

تحذير يدل على إمكانية وقوع تلف للطابعة أو جهاز آخر، مثلاً:

تحذير! لا تلمسنَّ منافذ (فتحات) خرطوشة (كارتريدج) الطباعة أو موصلات نحاسية. امتساس هذه الأجزاء يؤدي إلى تجمد وحبس الحبر والخلل في إيصال كهربائي.

تنبيه معناه إمكانية إلحاق الضرر بنفسك، مثلا:

تنبيه! ضع خر اطيش (كارتريدجات) الطباعة بعيداً عن متتاول أيدي الأطفال.

## رموز رمز الملاحظة يدل على أنه هناك معلومات إضافية، مثلاً: وللحصول على أفضل نتائج الطباعة استخدم منتجات HP.

رمز الماؤس يدل على أنه هناك معلومات إضافية عبر وظيفة المساعدة "ما هذا؟ What's (من الماؤس يدل على أنه هذا؟ ?This

#### اشعارات وإفادات

#### إشعارات شركة هيولت – بيكارد hewlett-packard

إن المعلومات الواردة في هذه الوثيقة عرضة للتغير بدون إشعار مسبق. لا تقدم شركة هيولت - بيكارد (HP) أي نوع من الضمان بما يتعلق بهذا المنتج، مشتملة وغير مقتصرة على، الضمانات الضمنية للتسويق والملائمة لغرض معين.

لن تتحمل شركة هيولت - بيكارد (HP) مسئولية أية أخطاء أو أضرار خاصة ومعرضة بشأن إعداد أو أداء أو استخدام هذا المنتج

كافة الحقوق محفوظة. لا يسمح بإعادة إنتاج أو تعديل أو ترجمة هذا الدليل من غير إذن خطي مسبق من شركة هيولت - بيكار د (HP) إلا ما كان سارياً ضمن قوانين النشر والطبع.

#### إفادات

إن مايكرو سوفت (Microsoft)، و MS، وويندوز (Windows) هي علامات تجارية مسجلة لشركة مايكرو سوفت Microsoft Corporation.

بنتيوم (Pentium) علامة تجارية مسجلة بالو لايات المتحدة لشركة انتل (Intel).

ترو تايب (True Type) علامة تجارية مسجلة بالو لايات المتحدة لشركة ايبل للكمبيوتر ات Apple). .Computer, Inc.

إيدوبي (Adobe) و ايكروبيت (Acrobat) علامتان تجاريتان لشركة أنظمة الكمبيوتر (Adobe). (Systems Incorporated.

© حقوق النشر لشركة هيولت – بيكارد ۲۰۰۱ Hewlett-Packard.

#### المعرفة بميزات الطابعة

#### الأزرار والأضواء

إن استخدام أزرار الطابعة يتيح لك إمكانية التحكم فيما يتعلق بتشغيل وإطفاء الطابعة أو استئناف عملية الطباعة. والأضواء تعطيك ملامح بصرية عن وضع الطابعة.

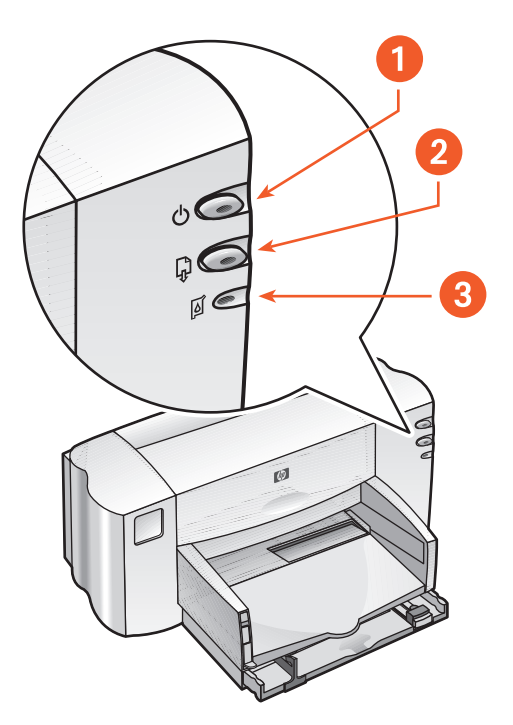

١. زر الطاقة والضوء ٢. زر الاستنناف والضوء
 ٣. رمز وضوء حالة خرطوشة (كارتريدج) الطباعة

رمز وضوء حالة خرطوشة (كارتريدج) الطباعة إن الضوء المجاور لرمز حالة خرطوشة (كارتريدج) الطباعة يبدأ بالوميض للدلالة على أنك تحتاج إلى فحص حالة خرطوشة (كارتريدج) الطباعة.

زر الاستئناف والضوء

إذا بدأ الضوء فوق زر "الاستئناف Resume" بوميضات متتالية فهذا يدل على أنه هناك عملية يجب إجراؤها مثل تحميل الورق أو إزالة تكدسه. وإذا تم حل المشكلة فاضغط على زر "الاستئناف Resume" لإعادة استمرار الطباعة.

زر الطاقة والضوء

يتحكم زر "الطاقة Power" في تشغيل الطابعة وإطفائها ويدل وميض الضوء الأخضر فوق زر "الطاقة Power" على استمرار ية عملية الطباعة.

> تحذير! استخدم دائما زر "الطاقة Power" المتواجد في مقدمة الطابعة لنشغيل الطابعة وإطفائها أما استخدام شريط الطاقة أو واقي التمور أو زر الطاقة الحائطي لمهمة تشغيل الطابعة وإطفائها فقد يؤدي إلى نلفها في أوان مبكرة.

> > أدراج الورق

الطابعة تحتوي على الدرجين الإدخال والإخراج فللطباعة ضع الورق أو وسائط الطباعة الأخرى في درج الإدخال ويتم تخزين الأوراق المطبوعة في درج الإخراج.

## استخدام أدراج الورق

### درج الإدخال

يحمل درج الإدخال أوراق أو وسائط أخرى للطباعة عليها.

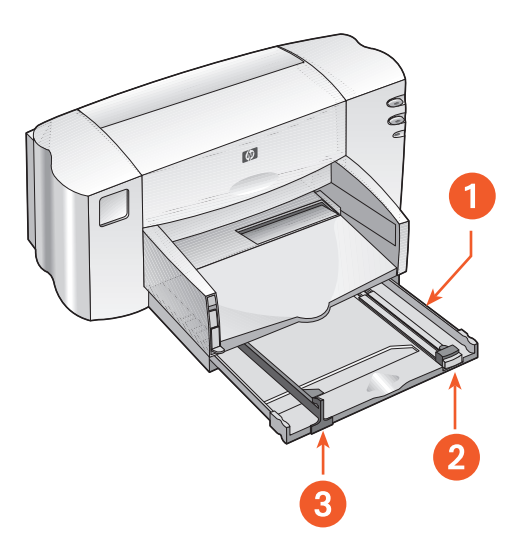

١. درج الإدخال مسحوب إلى الخارج. ٢. دليل/ موجه طول الورق. ٣. دليل/ موجه عرض الورق.

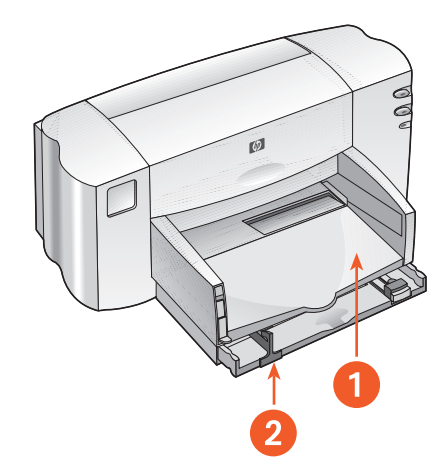

١. درج الإخراج. ٢. درج الإدخال مدفوع إلى الداخل.

#### درج الإخراج

قم بتغيير وضع درج الإخراج طبقاً لمتطلبات الطباعة المختلفة.

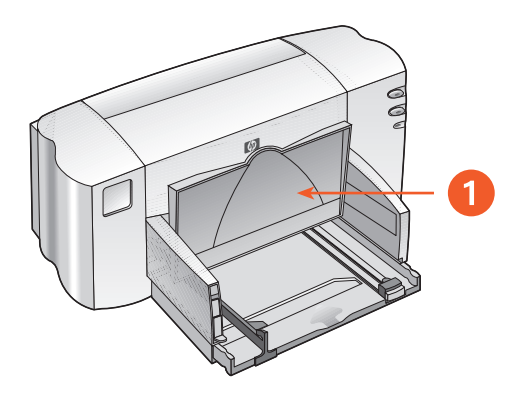

درج الإخراج في الوضع العلوي.

**درج الإخراج في الوضع العلوي**. ارفع الدرج بزر اللافتة لكي يتم تحميل ورق لافتة بصورة صحيحة كما يجب أن يبقى الدرج في هذا الوضع حتى نهاية عملية الطباعة.

**درج الإخراج في الوضع السفلي**. اترك الدرج في الوضع السفلي لمعظم أنواع الطباعة وطباعة الظرف المفرد.

## الطباعة من خلال الطابعة hp ديسك جت تسلسل ٥ ٨ سي/ ٥ ٢ ٨ سي.

يتم التحكم في تشغيل الطابعة عن طريق البرنامج المركب على الكمبيوتر . برنامج الطابعة، ويسمى سواقة الطابعة أيضاً، يوفر مربعات الحوار لنقل أو امر الطباعة إلى الطابعة.

الطباعة من خلال نظام ويندوز ٩٨ و Me (إصدار ملينتم) و ٢٠٠٠

اتبع هذه التعليمات للطباعة من خلال نظام ويندوز ٩٨ و Me (إصدار ملينئم) و ٢٠٠٠: . افتح الملف المطلوب طباعته.

- ۲. استخدم إحدى الطرق الآتية لعرض إطار الطابعة hp ديسك جت تسلسل ٨٤٥ سي/ ٨٢٥ سي:
  - انقر على ملف File > طباعة Print ومن ثمَّ حدّد خصائص Properties.
- انقر على ملف File > إعداد طباعة Print Setup ومن ثمَّ حدّد خصائص Properties
  - انقر على ملف File > طباعة Print > إعداد/ تجهيز Setup ومن ثمَّ حدّد خصائص Properties.

سوف يتم عرض إطار الطابعة hp ديسك جت تسلسل ٨٤٥ سي/ ٨٢٥ سي. يتم اختيار إحدى الخطوات الموضحة أعلاه حسب البرنامج الذي تستخدمه. يعرض إطار الطابعة hp ديسك جت تسلسل ٨٤٥ سي/ ٨٢٥ سي ثلاثة بنود وهي: إعداد Setup ووظائف Features ومتقدم Advanced.

- ۳. انقر على بند إعداد Setup لتحديد خيارات حول درجة جودة الطباعة ونوع الورق وحجمه والورق لطباعة الصور.
- ٤. انقر على بند وظائف Features لتحديد خيارات حول اتجاه الورق والطباعة على وجهين وطباعة صفحات متعددة على ورقة واحدة وطباعة لافتات.

- انقر على بند متقدم Advanced لتحديد خيار ات حول لون النص وكمية الحبر وسرعة الطباعة (مستعملا صيغة الذاكرة المنخفضة Low Memory Mode) بالإضافة إلى ضبط تباين الألوان ودرجتها.
  - . انقر على موافق OK للعودة إلى إطار طباعة Print أو إعداد طباعة OK.
    - ٧. انقر على موافق OK لإجراء عملية الطباعة.

وللحصول على معلومات إضافية حول خيارات متاحة في كل من إطار بند، ضع مؤشرة الماؤس على خيار وانقر بزر الماؤس الأيمن لإظهار مربع حوار للمساعدة بــ "ما هذا؟ What's This? ومن ثمَّ انقر على "ما هذا؟ What's This?" للاطلاع على المزيد من المعلومات حول الخيار المحدد.

#### إعداد هوامش للطباعة حسب المقاس المطلوب

اتبع هذه التعليمات لتجهيز هو امش طباعية:

- افتح الملف المطلوب طباعته.
- ٨٢٥ استخدم إحدى الطرق الآتية لعرض إطار الطابعة hp ديسك جت تسلسل ٨٤٥ سي/ ٨٢٥ سي:
  - انقر على ملف File > طباعة Print ومن ثمَّ حدّد خصائص Properties.
  - انقر على ملف File > إعداد طباعة Print Setup ومن ثمَّ حدّد خصائص Properties
- انقر على ملف File > طباعة Print > إعداد/ تجهيز Setup ومن ثمَّ حدّد خصائص .
   Properties

سوف يتم عرض إطار الطابعة hp ديسك جت تسلسل ٨٤٥ سي/ ٨٢٥ سي. يتم اختيار إحدى الخطوات الموضحة أعلاه حسب البرنامج الذي تستخدمه. يعرض إطار الطابعة hp ديسك جت تسلسل ٨٤٥ سي/ ٨٢٥ سي ثلاثة بنود وهي: إعداد Setup ووظائف Features ومتقدم

- ٣. انقر على بند إعداد Setup ومن ثمَّ حدد "المقاس المطلوب من قبل المستخدم User Defiend Paper Size" ضمن خيار حجم الورق Paper Size. سيظهر مربع حوار "المقاس المطلوب من قبل المستخدم User Defiend Paper Size"
- ٤. اختر العرض والطول حسب مقتضى الطباعة. علماً بأنه يجب حجم الورق ما بين ٧٧ و ٢١٥ مم عرضاً (٣×٩,٥ بوصة) و أن يكون طول الورق ما بين ١٢٧ و ٣٥٦ مم طولاً (٥×١٤ بوصة).
  - انقر على موافق OK للعودة إلى إطار إعداد الطباعة.
  - . انقر على تطبيق Apply ومن ثمَّ انقر على موافق OK لتثبيت تغيير اتك الجديدة.
    - ۷. انقر على موافق OK لإجراء عملية الطباعة.

#### استخدام رمز شريط المهام

إن رمز إعدادات الطابعة Printer Settings المتواجد على شريط المهام يتيح لك إمكانية القيام . بتغيير إعدادات الطباعة الإفتر اضية.

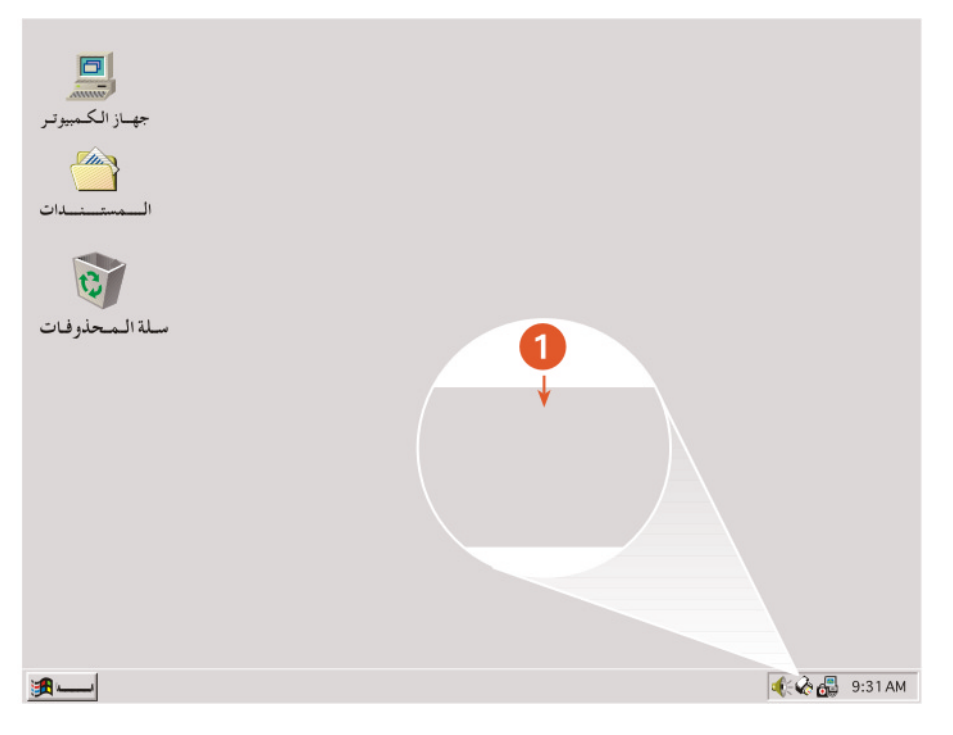

رمز إعدادات الطابعة على شريط المهام.

استفتاح مربع حوار خصائص الطابعة.

- ا. انقر نقرأ مزدوجاً على رمز إعدادات الطابعة Printer Settings المتواجد على شريط المهام.
   المهام.
   سيتم عرض مربع حوار الطابعة hp ديسك جت تسلسل ٨٤٥ سي/ ٨٢٥ سي.
- ٢. حدد الخيارات المتاحة للطباعة في إطار الطابعة hp ديسك جت تسلسل ٨٤٥ سي/ ٨٢٥ سي.
  - ۳. انقر على موافق OK.

#### التغيير في خيارات الطباعة من خلال مربع إعدادات الطباعة الافتراضية.

- انقر على رمز إعدادات الطابعة Printer Settings المتواجد في شريط المهام.
   اسيظهر مربع حوار إعدادات الطابعة الافتراضية Default Printer Settings ويتيح لك إمكانية التصرف في تغيير جودة الطباعة الافتراضية.
- ٢. حدد الخيارات التالية:
   جودة الطباعة Print Quality: مسودة Draft أو اعتيادي Normal أو أحسن Best
- ٣. انقر خارج إطار مربع الحوار.
  سيظهر مربع حوار مبيناً بالتغييرات التي سوف تستخدمها الطابعة أثناء الطباعة. وإن كنت لا ترغب في رؤية مربع الحوار هذا فحدد "لا تبرز لي هذه الرسالة فيما بعد ترغب في رؤية مربع الحوار هذا فحدد "لا تبرز لي هذه الرسالة فيما بعد الحوار هذا فحد "لا تبرز لي هذه الرسالة فيما بعد الحوار هذا فحد "لا تبرز لي هذه الرسالة فيما بعد الحوار هذا فحد "لا تبرز لي هذه الرسالة فيما بعد الحوار مديناً بالتغييرات التي سوف تستخدمها الطابعة أثناء الطباعة. وإن كنت لا ترغب في رؤية مربع الحوار هذا فحد "لا تبرز لي هذه الرسالة فيما بعد الحوار هذا فحد الا تبرز لي هذه الرسالة فيما بعد المدينا المالة بي من مديناً بالتغييرات التي سوف تستخدمها الطابعة أثناء الطباعة.
  - ٤. انقر على موافق OK.

#### استخدام اختزالات رمز إعدادات الطابعة في شريط المهام

- ١. انقر بزر الماؤس الأيمن على رمز إعدادات الطابعة Printer Settings في شريط المهام. ستظهر قائمة الاختز الات متكشفة عن أسماء الطابعات المثبتة وتشير علامة الصحيح إلى الطابعة المختارة وبإمكانك أن تختار طابعة أخرى من خلال القائمة لكي تستخدمها بدلا من الطابعة الافتر اضية.
  - ۲. اختر إحدى الخيارات:
  - "غير إعدادات الطباعة الافتراضية Change Default Print Settings" وذلك لاستفتاح مربع حوار الطابعة hp ديسك جت تسلسل ٨٤٥ سي/ ٨٢٥ سي.
- انقر على "افتح مربع الأدوات Open Toolbox" وذلك لفتح مربع أدوات الطابعة hp ديسك جت.
- انقر على "خروج Exit" لإغلاق رمز "إعدادات الطابعة Printer Settings" في شريط المهام.

#### راجع أيضاً: مربع أدوات الطابعة hp ديسك جت.

## الطباعة على ورق ووسائط الأخرى

- الأظرف
- الأوراق/ الأفلام الشفافة
  - ورق ملصق عناوین
- بطاقات الأعمال، بطاقات الفهرسة وغيرها من الوسائط الصغيرة
  - الصور
  - بطاقات التحية
  - الملصقات الحائطية
    - اللافتات
  - تذاقل المطبوعات بالكى
  - الطباعة على الوجهين يدوياً

#### الأظرف

اطبع ظرفا مفردا مستخدما فتحة الظرف المفرد أو الطبع مجموعة من أظرف مستعملا درج الإدخال

طباعة ظرف مفرد

التجهيز للطباعة

ضع الظرف - جاعلا لسانه إلى الجانب الأيسر والوجه إلى الأعلى - في فتحة الظرف المفرد.
 د الفع الظرف إلى الأمام حتى يتوقف.

![](_page_17_Picture_5.jpeg)

طباعة الظرف

إذا كان برنامجك يحتوي على وظيفة طباعة الظرف فلا تتبع هذه التوجيهات بل اتبع التوجيهات المتوفرة فيه.

افتح الملف المطلوب طباعته.

- ۲. استخدم إحدى الطرق الآتية لعرض إطار الطابعة hp ديسك جت تسلسل ٨٤٥ سي/ ٨٢٥ سي:
  - انقر على ملف File > طباعة Print ومن ثمَّ حدّد خصائص Properties.
- انقر على ملف File > إعداد طباعة Print Setup ومن ثمَّ حدّد خصائص Properties
  - انقر على ملف File > طباعة Print > إعداد/ تجهيز Setup ومن ثمَّ حدّد خصائص Properties.

سوف يتم عرض إطار الطابعة hp ديسك جت تسلسل ٨٤٥ سي/ ٨٢٥ سي. يتم اختيار إحدى الخطوات الموضحة أعلاه حسب البرنامج الذي تستخدمه. يعرض إطار الطابعة hp ديسك جت تسلسل ٨٤٥ سي/ ٨٢٥ سي ثلاثة بنود و هي: إعداد Setup ووظائف Features ومتقدم Advanced.

- ۳. انقر على بند إعداد Setup ومن ثمَّ اختر الآتي:
- جودة الطباعة Print Quality: اعتيادي Normal
- نوع الورق Paper Type: ورق أبيض عادي Plain Paper
  - حجم الورق Paper Size: حسب مقاس الظرف
  - ٤. انقر على بند وظائف Features ومن ثمَّ حدد الآتي:
    - اتجاه Orientation: حسب اتجاه الظرف
  - الطباعة على الوجهين Two-Sided Printing: غير محدد

• انقر على موافق OK للعودة إلى إطار طباعة Print أو إعداد طباعة Print.

٦. انقر على موافق OK لإجراء عملية الطباعة.

إرشادات طباعية

- تأكد من كون درج الإخراج في الوضع السفلي.
- تجنب عن استخدام أظرف ذات مشابك أو نوافذ.
- تجنب عن استخدام أظرف براقة أو مسنمة أو المزخرفة وأظرف ذات الحواف السميكة وغير مستوية أو متعرجه أو مقوسة أو أظرف مجعدة وممزقة وتالفة.

طباعة مجموعة من أظرف

التجهيز للطباعة

- اسحب درج الإدخال إلى الخارج.
   قم بالتفريج بين دليلي الورق وأخرج الأوراق كلها من الدرج.
   لا تضع في درج الإدخال أكثر من ١٥ ظرفاً ـ جاعلاً ألسنتها على الجانب الأيسر ومتجهة للأعلى.
  - ٤. ادفع الأظرف إلى الداخل حتى تتوقف.
  - حرك موجهي الورق برفق نحو حواف الأظرف حتى يقفا متلامسين بها ادفع الدرج إلى
     الأمام حتى يتوقف

![](_page_19_Picture_5.jpeg)

طباعة الأظرف

إذا كان برنامجك يحتوي على وظيفة طباعة الظرف فلا نتبع هذه التوجيهات بل اتبع التوجيهات المتوفرة فيه

افتح الملف المطلوب طباعته.

- ۲. استخدم إحدى الطرق الآتية لعرض إطار الطابعة hp ديسك جت تسلسل ٨٤٥ سي/ ٨٢٥ سي:
  - انقر على ملف File > طباعة Print ومن ثمَّ حدّد خصائص Properties.
  - انقر على ملف File > إعداد طباعة Print Setup ومن ثمَّ حدّد خصائص Properties.
- انقر على ملف File > طباعة Print > إعداد/ تجهيز Setup ومن ثمَّ حدّد خصائص Properties.

سوف يتم عرض إطار الطابعة hp ديسك جت تسلسل ٨٤٥ سي/ ٨٢٥ سي. يتم اختيار إحدى الخطوات الموضحة أعلاه حسب البرنامج الذي تستخدمه. يعرض إطار الطابعة hp ديسك جت تسلسل ٨٤٥ سي/ ٨٢٥ سي ثلاثة بنود وهي: إعداد Setup ووظائف Features ومتقدم Advanced.

- ۳. انقر على بند إعداد Setup ومن ثمَّ اختر الآتي:
- جودة الطباعة Print Quality: اعتيادي Normal
  - نوع الورق Paper Type: ورق أبيض عادي
  - حجم الورق Paper Size: حسب مقاس الظرف
  - ٤. انقر على بند وظائف Features ومن ثمَّ حدد الآتي:
    - اتجاه Orientation: حسب انجاه الظرف
- الطباعة على الوجهين Two-Sided Printing: غير محدد

•. انقر على موافق OK للعودة إلى إطار طباعة Print أو إعداد طباعة Print.

٦. انقر على موافق OK لإجراء عملية الطباعة.

إرشادات طباعية

- لا تضع أكثر من ١٥ ظرفاً في درج الإدخال في آن واحد.
  - قم بمحاذاة أطر اف الأظرف وذلك قبل تحميلها.
  - تجنب عن استخدام أظرف ذات مشابك أو نو افذ.
- تجنب عن استخدام أظرف براقة أو مسنمة أو المزخرفة وأظرف ذات الحواف السميكة وغير مستوية أو متعرجه أو مقوسة أو أظرف مجعدة وممزقة وتالفة.

![](_page_21_Picture_5.jpeg)

hp للحصول على أفضل نتائج، استخدم منتجات hp.

#### الأوراق/ الأفلام الشفافة

#### التجهيز للطباعة

- اسحب درج الإدخال إلى الخارج وارفع درج الإخراج.
   قم بالتفريج بين دليلي الورق وأخرج الأوراق كلها من الدرج.
   حرك حواف الورق الشفاف لكيلا تكون متلاصقة بعضها ببعض ومن ثمَّ قم بتسويتها.
- ٤. لا تضع أكثر من ٢٥ ورقا في الدرج جاعلا الوجه الخشن للأسفل والشريط اللاصق نحو الطابعة.

![](_page_22_Picture_4.jpeg)

- دفع الأوراق الشفافة نحو الداخل حتى تتوقف.
- حرك موجهي الورق برفق نحو حواف الورق الشفاف حتى يقفا متلامسين به ومن ثمَّ حرك الدرج إلى الداخل حتى يثبت.
  - ۷. أنزل درج الإخراج.

طباعة الأوراق/ الأفلام الشفافة

- افتح الملف المطلوب طباعته.
- ٢. استخدم إحدى الطرق الآتية لعرض إطار الطابعة hp ديسك جت تسلسل ٨٤٥ سي/ ٨٢٥ سي:
  - انقر على ملف File > طباعة Print ومن ثمَّ حدّد خصائص Properties.
  - انقر على ملف File > إعداد طباعة Print Setup ومن ثمَّ حدّد خصائص Properties
- انقر على ملف File > طباعة Print > إعداد/ تجهيز Setup ومن ثمَّ حدّد خصائص Properties.

سوف يتم عرض إطار الطابعة hp ديسك جت تسلسل ٨٤٥ سي/ ٨٢٥ سي. يتم اختيار إحدى الخطوات الموضحة أعلاه حسب البرنامج الذي تستخدمه. يعرض إطار الطابعة hp ديسك جت تسلسل ٨٤٥ سي/ ٨٢٥ سي ثلاثة بنود و هي: إعداد Setup ووظائف Features ومتقدم Advanced.

- ۳. انقر على بند إعداد Setup ومن ثمَّ اختر الأتي:
- جودة الطباعة Print Quality: مسودة Draft أو اعتيادي Normal أو أحسن Best
  - نوع الورق Paper Type: ورق شفاف مناسب
  - حجم الورق Paper Size: حسب مقاس ورق شفاف
    - ٤. انقر على بند وظائف Features ومن ثمَّ حدد الأتى:
    - اتجاه Orientation: حسب اتجاه الورق الشفاف
  - الطباعة على الوجهين Two-Sided Printing: غير محدد
  - انقر على موافق OK للعودة إلى إطار طباعة Print أو إعداد طباعة Print.
    - ٦. انقر على موافق OK لإجراء عملية الطباعة.

إرشادات طباعية

![](_page_23_Picture_17.jpeg)

المحصول على أفضل نتائج، استخدم أفلام pp الشفافة ذات الجودة العالية (hp premium). (inkjet transparency flim) المصممة خصيصاً للطابعات انك جت Inkjet.

#### ورق ملصق عناوين

#### التجهيز للطباعة

اسحب درج الإدخال إلى الخارج.
 قم بالتفريج بين دليلي الورق وأخرج الأوراق كلها من الدرج.
 حرك حواف ورق اللاصقات لكيلا تكون متلاصقة بعضها ببعض ومن ثمَّ قم بتسويتها.
 لا تضع أكثر من ٢٠ ورقا في الدرج جاعلا جانب العنوان للأسفل.

حرك موجهي الورق برفق نحو حواف الورق ومن ثمَّ ادفع الدرج نحو الداخل حتى يثبت.

![](_page_24_Picture_4.jpeg)

#### طباعة ملصق العناوين

- افتح الملف المطلوب طباعته
- ٢. استخدم إحدى الطرق الآتية لعرض إطار الطابعة hp ديسك جت تسلسل ٨٤٥ سي/ ٨٢٥ سي:
  - سي: • انقر على ملف File > طباعة Print ومن ثمَّ حدّد خصائص Properties.
- انقر على ملف File > إعداد طباعة Print Setup ومن ثمَّ حدّد خصائص Propertie
  - انقر على ملف File > طباعة Print > إعداد/ تجهيز Setup ومن ثمَّ حدّد خصائص .
     Properties

سوف يتم عرض إطار الطابعة hp ديسك جت تسلسل ٨٤٥ سي/ ٨٢٥ سي. يتم اختيار إحدى الخطوات الموضحة أعلاه حسب البرنامج الذي تستخدمه. يعرض إطار الطابعة hp ديسك جت تسلسل ٨٤٥ سي/ ٨٢٥ سي ثلاثة بنود وهي: إعداد Setup ووظائف Features ومتقدم Advanced.

- ۳. انقر على بند إعداد Setup ومن ثمَّ اختر الآتى:
- جودة الطباعة Print Quality: اعتيادي Normal.
  - نوع الورق Paper Type: نوع الورق المناسب
- حدد A٤ الورق Paper Size: حدد A٤ أو Letter (٥,٨×١١ بوصة)
  - ٤. انقر على بند وظائف Features ومن ثمَّ حدد الآتى:
  - اتجاه Orientation: حسب اتجاه ملصق العناوين
  - الطباعة على الوجهين Two-Sided Printing: غير محدد

و. انقر على موافق OK للعودة إلى طباعة Print أو إلى إطار إعداد الطباعة Print Setup.

٦. انقر على موافق OK لإجراء عملية الطباعة.

إرشادات طباعية

- لا تستخدم إلا ورق ملصق العناوين الذي تم تصميمه خصيصا للاستخدام مع طابعات انك جت Inkjet.
  - لا تضع أكثر من ٢٠ ورق في درج الإدخال في آن واحد.
- استخدم دائماً ورق ملصق العناوين بكامله (أي لا تقطع منه جزءا قبل الطباعة عليه).
- تأكد من كون ورق ملصق العناوين غير لزج أو مجعد أو مسحوب من غلافه الواقي.
- لا تستخدم الملصقات البلاستيكية أو الشفافة لأن الحبر لن يجف على تلك الملصقات.

للحصول على أفضل نتائج، استخدم منتجات hp.

![](_page_26_Picture_7.jpeg)

بطاقات الأعمال وبطاقات الفهرسة وغيرها من الوسائط الصغيرة

التجهيز للطباعة

- اسحب درج الإدخال وارفع درج الإخراج.
   قم بالتفريج بين دليلي الورق وأخرج الأوراق كلها من الدرج.
   قم بمحاذاة حواف الوسائط.
- ٤. لا تضع في الدرج أكثر من ٣٠ بطاقة أو غير ها من الوسائط الصغيرة الأخرى.
- ادفع البطاقات أو غير ها من الوسائط الصغيرة الأخرى نحو الداخل حتى تتوقف ومن ثمَّ أنزل درج الإخراج.
  - حرك موجهي الورق برفق نحو حواف الوسائط.

![](_page_27_Picture_6.jpeg)

- حرك الموجه الملون الرقيق الخاص بطول الورق بكل رفق حتى يثبت مقابل حواف الوسائط.
  - . حرك موجه عرض الورق حتى يتوقف مقابل حواف الوسائط.
    - ۹. ادفع درج الإدخال نحو الداخل.

#### طباعة بطاقة الأعمال والفهرسة وغيرها من الوسائط الصغيرة الأخرى

- افتح الملف المطلوب طباعته.
- ٢. استخدم إحدى الطرق الآتية لعرض إطار الطابعة hp ديسك جت تسلسل ٨٤٥ سي/ ٨٢٥ سي:
  - [ انقر على ملف File > طباعة Print ومن ثمَّ حدّد خصائص Properties.
  - انقر على ملف File > إعداد طباعة Print Setup ومن ثمَّ حدّد خصائص Properties
- انقر على ملف File > طباعة Print > إعداد/ تجهيز Setup ومن ثمَّ حدّد خصائص Properties.

سوف يتم عرض إطار الطابعة hp ديسك جت تسلسل ٨٤٥ سي/ ٨٢٥ سي. يتم اختيار إحدى الخطوات الموضحة أعلاه حسب البرنامج الذي تستخدمه. يعرض إطار الطابعة hp ديسك جت تسلسل ٨٤٥ سي/ ٨٢٥ سي ثلاثة بنود وهي: إعداد Setup ووظائف Features ومتقدم Advanced.

- ۴. انقر على بند إعداد Setup ومن ثمَّ اختر الأتى:
- جودة الطباعة Print Quality: مسودة Draft أو اعتيادي Normal أو أحسن Best
  - نوع الورق Paper Type: نوع الورق المناسب
  - حجم الورق Paper Size: حسب مقاس الورق
  - ٤. انقر على بند وظائف Features ومن ثمَّ حدد الآتي:
    - اتجاه Orientation: حسب اتجاه الورق
  - الطباعة على الوجهين Two-Sided Printing: غير محدد
  - انقر على موافق OK للعودة إلى إطار طباعة Print أو إعداد طباعة Print.
    - ٦. انقر على موافق OK لإجراء عملية الطباعة.

#### إرشادات طباعية

إذا ظهرت الرسالة تفيد بـ ((نفاد الورق out of paper)) فتأكد من إثبات الوسائط بصفة صحيحة في درج الإدخال

![](_page_29_Picture_2.jpeg)

للحصول على أفضل نتائج، استخدم منتجات hp.

الصور

التجهيز للطباعة

- (١٠ مم) في السمك جاعلًا الوجة المطلوب للطباعة عليه للأسفل. • حدك موجب الورق بد فق نحو جو اف ورق الصور حتى يقفا متلامسين به ومن ثوً ادفع
- حرك موجهي الورق برفق نحو حواف ورق الصور حتى يقفا متلامسين به ومن ثمَّ ادفع الدرج نحو الداخل.

![](_page_30_Picture_5.jpeg)

أنزل درج الإخراج.

#### طباعة ورق الصور

- افتح الملف المطلوب طباعته.
- ٢. استخدم إحدى الطرق الآتية لعرض إطار الطابعة hp ديسك جت تسلسل ٨٤٥ سي/ ٨٢٥ سي:
  - انقر على ملف File > طباعة Print ومن ثمَّ حدّد خصائص Properties.
  - انقر على ملف File > إعداد طباعة Print Setup ومن ثمَّ حدّد خصائص Properties
- انقر على ملف File > طباعة Print > إعداد/ تجهيز Setup ومن ثمَّ حدّد خصائص .
   Properties

سوف يتم عرض إطار الطابعة hp ديسك جت تسلسل ٨٤٥ سي/ ٨٢٥ سي. يتم اختيار إحدى الخطوات الموضحة أعلاه حسب البرنامج الذي تستخدمه. يعرض إطار الطابعة hp ديسك جت تسلسل ٨٤٥ سي/ ٨٢٥ سي ثلاثة بنود و هي: إعداد Setup ووظائف Features ومتقدم Advanced.

- ۳. انقر على بند إعداد Setup ومن ثمَّ اختر الآتى:
- جودة الطباعة Print Quality: اعتيادي Normal أو أحسن Best.
  - نوع الورق Paper Type: ورق الصور المناسب
  - طباعة ورق الصور Photo Paper Printing:
  - اختر PhotoREt للحصول على أحسن سرعة الطباعة والجودة
  - ١٢٠٠× ١٢٠٠ نقطة / بوصة وذلك للحصول على أعلى دقة ممكنة
    - حجم الورق Paper Size: حسب مقاس ورق الصور
      - ٤. انقر على بند وظائف Features ومن ثمَّ حدد الآتى:
        - اتجاه Orientation: حسب اتجاه الورق
    - الطباعة على الوجهين Two-Sided Printing: غير محدد
- انقر على موافق OK للعودة إلى إطار طباعة Print أو إعداد طباعة Print.
  - ٦. انقر على موافق OK لإجراء عملية الطباعة.

إرشادات طباعية

- التقط صورة رقمية، امسح (Scan) الصورة أو اطلب ملفاً إلكترونياً للصورة من عامل التصوير المحلي.
  - يجب أن تكون الصورة في الهيئة الإلكترونية (الرقمية) لكي تتمكن من طباعتها.
    - استخدم وظيفة PhotoREt لعامة الطباعة على ورق الصور.
  - حدد نوع الورق ومن ثمَّ قم باختيار حجم الورق المناسب من خلال القائمة المنسدلة.

| • |
|---|
|   |
|   |

للحصول على أفضل نتائج، استخدم hp premium plus photo paper أو hp premium photo paper.

ر اجع أيضاً:

مشاكل بمطبو عات

#### بطاقات التحية

#### التجهيز للطباعة

- اسحب درج الإدخال وارفع درج الإخراج.
   قم بالتفريج بين دليلي الورق وأخرج الأوراق كلها من الدرج.
   ورّح حواف ورق الصور لكيلا تكون متلاصقة بعضها
   وم بتسويتها البطاقات وضع، من ثمَّ، البطاقات في درج الإدخال بحيث لا يتجاوز عددها عن ٣٠ بطاقة.
   ادفع البطاقات إلى الأمام حتى تتوقف ومن ثمَّ أنزل درج الإخراج.
  - حرك موجهي الأوراق برفق حتى تثبت مقابل حواف البطاقات ومن ثمَّ ادفع الدرج نحو الداخل.

#### طباعة بطاقات التحية

- افتح الملف المطلوب طباعته.
- ۲. استخدم إحدى الطرق الآتية لعرض إطار الطابعة hp ديسك جت تسلسل ٨٤٥ سي/ ٨٢٥ سي:
  - انقر على ملف File > طباعة Print ومن ثمَّ حدّد خصائص Properties.
  - انقر على ملف File > إعداد طباعة Print Setup ومن ثمَّ حدّد خصائص Properties
- انقر على ملف File > طباعة Print > إعداد/ تجهيز Setup ومن ثمَّ حدّد خصائص .
   Properties .

سوف يتم عرض إطار الطابعة hp ديسك جت تسلسل ٨٤٥ سي/ ٨٢٥ سي. يتم اختيار إحدى الخطوات الموضحة أعلاه حسب البرنامج الذي تستخدمه. يعرض إطار الطابعة hp ديسك جت تسلسل ٨٤٥ سي/ ٨٢٥ سي ثلاثة بنود وهي: إعداد Setup ووظائف Features ومتقدم Advanced.

۲. انقر على بند إعداد Setup ومن ثمَّ اختر الآتى:

- جودة الطباعة Print Quality: اعتيادي Normal أو أحسن Best.
  - **نوع الورق Paper Type**: نوع بطاقة التحية المناسب
    - حجم الورق Paper Size: حسب مقاس البطاقة
    - ٤. انقر على بند وظائف Features ومن ثمَّ حدد الآتي:
      - اتجاه البطاقة: الجاه البطاقة
  - الطباعة على الوجهين Two-Sided Printing: إذا كان مناسبا
- انقر على موافق OK للعودة إلى إطار طباعة Print أو إعداد طباعة OK.
  - ٦. انقر على موافق OK لإجراء عملية الطباعة.

#### إرشادات طباعية

- قم بفرد البطاقات المطوية ومن ثمَّ ضعها في درج الإدخال.
- إذا ظهرت الرسالة تفيد بـ((نفاد الورق out of paper)) فتأكد من إثبات الوسائط بصفة صحيحة في درج الإدخال.

![](_page_35_Picture_3.jpeg)

*انظر أيضاً:* الطباعة على الوجهين يدوياً
#### الملصقات الحائطية

#### التجهيز للطباعة

- اسحب درج الإدخال إلى الخارج.
   قم بالتفريج بين دليلي الورق وأخرج الأوراق كلها من الدرج.
   روّح حواف الأوراق لكيلا تكون متلاصقة بعضها ببعض ومن ثمَّ قم بتسويتها.
   ضع الأورق في الدرج.
- حرك موجهي الأوراق برفق حتى تثبت مقابل حواف الأوراق ومن ثمَّ ادفع الدرج نحو الداخل.

#### طباعة الملصقات الحائطية

- افتح الملف المطلوب طباعته.
- ٢. استخدم إحدى الطرق الآتية لعرض إطار الطابعة hp ديسك جت تسلسل ٨٤٥ سي/ ٨٢٥ سي:
  - انقر على ملف File > طباعة Print ومن ثمَّ حدّد خصائص Properties.
  - انقر على ملف File > إعداد طباعة Print Setup ومن ثمَّ حدّد خصائص
     Properties
- انقر على ملف File > طباعة Print > إعداد/ تجهيز Setup ومن ثمَّ حدّد خصائص . Properties.

سوف يتم عرض إطار الطابعة hp ديسك جت تسلسل ٨٤٥ سي/ ٨٢٥ سي. يتم اختيار إحدى الخطوات الموضحة أعلاه حسب البرنامج الذي تستخدمه.

يعرض إطار الطابعة hp ديسك جت تسلسل ٨٤٥ سي/ ٨٢٥ سي ثلاثة بنود و هي: إعداد Setup ووظائف Features ومتقدم Advanced.

- ۳. انقر على بند إعداد Setup ومن ثمَّ اختر الأتي:
- نوع الورق Paper Type: ورق أبيض عادي Plain Paper
  - جودة الطباعة Print Quality: اعتيادي Normal
    - حجم الورق Paper Size: حسب مقاس الورق
    - ٤. انقر على بند وظائف Features ومن ثمَّ حدد الآتي:
    - اتجاه Orientation: حسب اتجاه الرسم/ الكتابة
- طباعة الملصقات Poster Printing: حدد هذا الخیار ومن ثمَّ اختر ۲×۲ أو ۳×۳ أو ٤×٤
  - الطباعة على الوجهين Two-Sided Printing: غير محدد
- و. انقر على موافق OK للعودة إلى إطار طباعة Print أو إعداد طباعة Print.
  - ٦. انقر على موافق OK لإجراء عملية الطباعة.

إرشادات طباعية

قم بقص حواف الأوراق المطبوعة ثم اربط بعضها ببعض بشريط اللاصق بعد ترتيبها المطلوب.

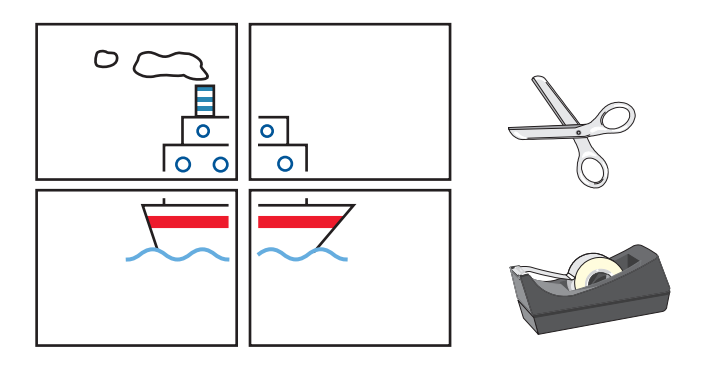

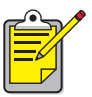

للحصول على أفضل نتائج، استخدم منتجات hp.

اللافتات

التجهيز للطباعة

- اسحب درج الإدخال إلى الخارج.
   قم بالتفريج بين دليلي الورق وأخرج الأوراق كلها من الدرج.
   وفع زر اللافتات لكي ترفع درج الإخراج ثم حرك موجهي الأوراق برفق حتى تثبت مقابل حواف الورق واترك درج الإخراج في الوضع العلوي.
  - ٤. اختر حتى ٢٠ ورقة من ورق اللافتات (ولكن لا يقل عن ٥ أوراق) وانزع أية الشرائط المنقبة وتخلص منها.
  - ضع ورق اللافتات في درج الإدخال جاعلاً الحافة المفصلة من الورق إلى اتجاه الطابعة.
    - ٦. ادفع درج الإدخال نحو الداخل.

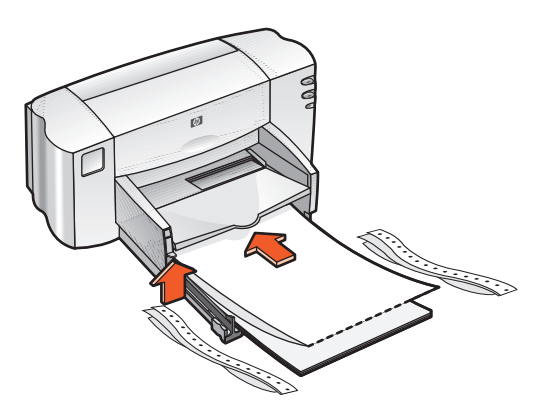

#### طباعة اللافتات

- افتح الملف المطلوب طباعته.
- ۲. استخدم إحدى الطرق الآتية لعرض إطار الطابعة hp ديسك جت تسلسل ٨٤٥ سي/ ٨٢٥ سي:
  - انقر على ملف File > طباعة Print ومن ثمَّ حدّد خصائص Properties.
  - انقر على ملف File > إعداد طباعة Print Setup ومن ثمَّ حدّد خصائص Properties
- انقر على ملف File > طباعة Print > إعداد/ تجهيز Setup ومن ثمَّ حدّد خصائص Properties.

سوف يتم عرض إطار الطابعة hp ديسك جت تسلسل ٨٤٥ سي/ ٨٢٥ سي. يتم اختيار إحدى الخطوات الموضحة أعلاه حسب البرنامج الذي تستخدمه. يعرض إطار الطابعة hp ديسك جت تسلسل ٨٤٥ سي/ ٨٢٥ سي ثلاثة بنود وهي: إعداد Setup ووظائف Features ومتقدم Advanced.

۲. انقر على بند إعداد Setup ومن ثمَّ اختر الآتى:

- طباعة اللافتات Banner Printing: حدد هذا المربع
  - نوع الورق Paper Type: ورق hp للافتات
  - جودة الطباعة Print Quality: اعتيادي Normal
- حجم الورق Paper Size: لافتة [A + ۲۱۰ ۲۹۷ مم)] أو لافتة [Letter (۰٫۰۸ بوصة)]
  - ٤. انقر على بند وظائف Features ومن ثمَّ حدد الآتى:
  - اتجاه Orientation: حسب اتجاه الرسم/ الكتابة
- الطباعة على الوجهين Two-Sided Printing: غير محدد
- •. انقر على موافق OK للعودة إلى إطار طباعة Print أو إعداد طباعة Print.
  - .٦ انقر على موافق OK لإجراء عملية الطباعة. سوف تبدأ طباعة اللافتات.

٧. إذا بدأ ضوء "الاستئناف Resume" في الوميض بعد طباعة اللافتات فاضغط على زر "الاستئناف Resume" وذلك كلما دعت الحاجة إليه حتى تفرغ الطابعة من أور اق اللافتات كلها.

## إرشادات طباعية

 انظر إشعار إصداري للطابعة hp ديسك جت تسلسل ٨٤٥ سي/ ٨٢٥ سي وذلك بخصوص المعلومات حول طباعة معينة.

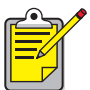

الحصول على أفضل نتائج، استخدم ورق hp للافتات.

## تناقل المطبوعات بالكى

#### التجهيز للطباعة

- اسحب درج الإدخال إلى الخارج.
   قم بالتفريج بين دليلي الورق وأخرج الأوراق كلها من الدرج.
   روّح حواف ورق ناقل المطبوعات بالكي لكيلا تكون متلاصقة بعضها ببعض وقم، من ثمً، بتسويتها.
- ٤. ضع ورق ناقل المطبو عات بالكي في الدرج جاعلاً الجانب المطلوب للطباعة عليه للأسفل.
- حرك موجهي الأوراق برفق حتى تثبت مقابل حواف ورق الناقل ومن ثمَّ ادفع الدرج نحو الداخل.

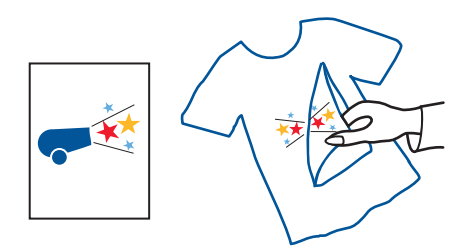

#### طباعة ورق ناقل المطبوعات بالكى

- افتح الملف المطلوب طباعته.
- ٢. استخدم إحدى الطرق الآتية لعرض إطار الطابعة hp ديسك جت تسلسل ٨٤٥ سي/ ٨٢٥ سي:
  - انقر على ملف File > طباعة Print ومن ثمَّ حدّد خصائص Properties.
  - انقر على ملف File > إعداد طباعة Print Setup ومن ثمَّ حدّد خصائص Properties
- انقر على ملف File > طباعة Print > إعداد/ تجهيز Setup ومن ثمَّ حدّد خصائص .
   Properties .

سوف يتم عرض إطار الطابعة hp ديسك جت تسلسل ٨٤٥ سي/ ٨٢٥ سي. يتم اختيار إحدى الخطوات الموضحة أعلاه حسب البرنامج الذي تستخدمه. يعرض إطار الطابعة hp ديسك جت تسلسل ٨٤٥ سي/ ٨٢٥ سي ثلاثة بنود وهي: إعداد Setup ووظائف Features ومتقدم Advanced.

۲. انقر على بند إعداد Setup ومن ثمَّ اختر الآتى:

- نوع الورق Paper Type: ورق hp لنقل المطبوعات على القمصان بالكي.
  - جودة الطباعة Print Quality: اعتيادي Normal أو أحسن Best.
    - حجم الورق Paper Size: لافتة [A٤ (٢١٠×٢٩٧ مم)] أو لافتة [Letter (٥,٨×١١ بوصة)]
      - ٤. انقر على بند وظائف Features ومن ثم حدد الآتي:
      - اتجاه Orientation: حسب اتجاه الرسم/ الكتابة
      - صورة معكوسة Mirror Image: حدد هذا المربع
- الطباعة على الوجهين Two-Sided Printing: اترك هذا المربع غير محدد
- انقر على موافق OK للعودة إلى إطار طباعة Print أو إعداد طباعة Print.
  - ٦. انقر على موافق OK لإجراء عملية الطباعة.

### إرشادات طباعية

 عندما تطبع على ورق الناقل بصورة معكوسة فإن وضع النص والصورة يتم انعكاسهما أفقياً عما يظهر على شاشة الكمبيوتر.

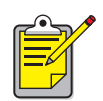

للحصول على أفضل نتائج، استخدم **ورق hp لنقل المطبوعات على القمصان بالكي**.

## الطباعة على الوجهين يدوياً

#### التجهيز للطباعة

اسحب درج الإدخال إلى الخارج.
 أخرج الأوراق كلها من درج الإخراج.
 ضع الورق في درج الإدخال.
 حرك موجهي الأوراق برفق حتى تثبت مقابل حواف الورق.
 ادفع الدرج نحو الداخل.

### الطباعة يدوياً

- افتح الملف المطلوب طباعته.
- ٢. استخدم إحدى الطرق الآتية لعرض إطار الطابعة hp ديسك جت تسلسل ٨٤٥ سي/ ٨٢٥ سي:
  - انقر على ملف File > طباعة Print ومن ثمَّ حدّد خصائص Properties.
  - انقر على ملف File > إعداد طباعة Print Setup ومن ثمَّ حدّد خصائص Properties
- انقر على ملف File > طباعة Print > إعداد/ تجهيز Setup ومن ثمَّ حدّد خصائص .
   Properties .

سوف يتم عرض إطار الطابعة hp ديسك جت تسلسل ٨٤٥ سي/ ٨٢٥ سي. يتم اختيار إحدى الخطوات الموضحة أعلاه حسب البرنامج الذي تستخدمه.

يعرض إطار الطابعة hp ديسك جت تسلسل ٨٤٥ سي/ ٨٢٥ سي ثلاثة بنود وهي: إعداد Setup ووظائف Features ومنقدم Advanced.

- ۳. انقر على بند إعداد Setup ومن ثمَّ اختر الأتى:
- جودة الطباعة Print Quality: حسب المطلوب
  - نوع الورق Paper Type: حسب المطلوب
  - حجم الورق Paper Size: حسب مقاس الورق

- ٤. انقر على بند وظائف Features ومن ثمَّ حدد الآتي:
- اتجاه Orientation: حسب اتجاه الرسم/ الكتابة
- الطباعة على الوجهين Two-Sided Printing: حدد هذا المربع
- التجليد الأفقي (Book) أو التجليد الرأسي (Tablet): حدد حسب ما يلائم المطلوب.
  - و. انقر على موافق OK للعودة إلى إطار طباعة Print أو إعداد طباعة Print Setup.
    - ٦. انقر على موافق OK لإجراء عملية الطباعة.

سوف تتم طباعة الصفحات ذات أرقام فردية. اتبع التوجيهات التي تظهر على شاشتك لإعادة تحميل الورق وطباعة الصفحات ذات أرقام زوجية.

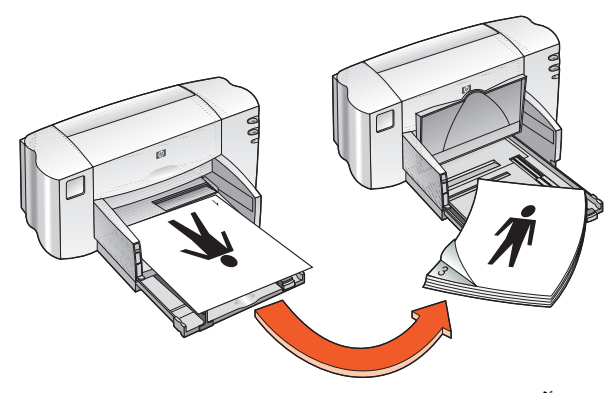

تجليد أفقى

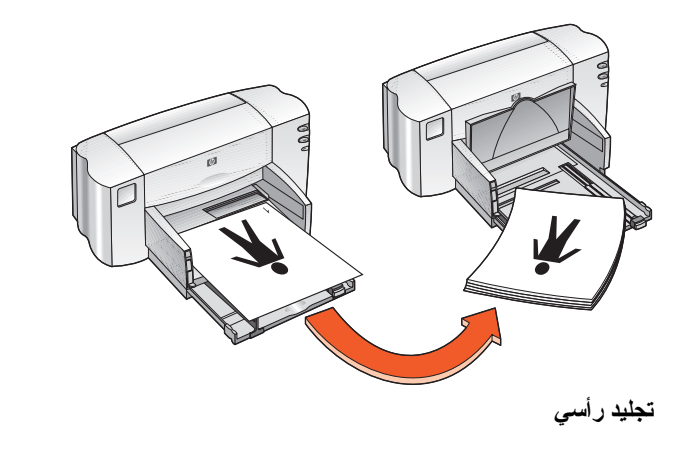

٧. انقر على "استمر Continue" بعد إعادة تحميل الورق بصفة صحيحة.

إرشادات طباعية

 تقوم الطابعة أو لأ بطباعة الصفحات ذات الأرقام الفردية تلقائياً وعند انتهاء طباعة هذه الصفحات تظهر الرسالة تفيد بضرورة إعادة تحميل الورق لكي تتم طباعة الصفحات ذات الأرقام الزوجية.

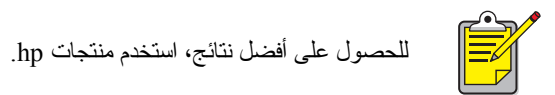

# الميزات الخاصة

- الطباعة من خلال خرطوشة (كارتريدج) الطباعة المزدوجة
  - الطباعة من خلال خرطوشة (كارتريدج) الطباعة المفردة

## الطباعة من خلال خرطوشة (كارتريدج) الطباعة المزدوجة

توفر لك الطباعة من خلال خرطوشة (كارتريدج) مزدوجة المطبوعات ذات الجودة العالية. فللطباعة بالخرطوشتين معاً:

- قم بتركيب كلتا الخرطوشتين السوداء وذات ثلاثة ألوان.
  - ۲. افتح مربع أدوات hp ديسك جت.
- •. انقر على بند تشكيل مكونات Configuration وحدد الخيار التالي:
- تكوين خرطوشة (كارتريدج) الطباعة Configure Print Cartridges : عدد (٢)
   خرطوشة (كارتريدج) الطباعة.
- ٤. انقر على تطبيق Apply.
  سيظهر إطار "التغيير في تشكيل مكونات الطابعة Changing Printer Configuration".
  - انقر على موافق OK.
  - .٦ اطبع حسب مقتضيات المستند.

تحذير! قم بإز الة خر اطيش (كارتريدجات) الطباعة الفارغة عن مهد الطباعة على الفور . لا تحاول تشكيل مكونات الطابعة لخر طوشة (كارتريدج) و احدة مع تو اجد خر طوشة (كارتريدج) فارغة على مهد خر اطيش (كارتريدجات) الطباعة لأن هذه العملية قد تؤدي إلى تلف الطابعة.

> *انظر أيضاً:* أرقام قطع غيار الخاصة بخراطيش (كارتريدجات) الطباعة. استبدال خرطوشة (كارتريدج) الطباعة.

## الطباعة من خلال الخرطوشة (كارتريدج) الطباعة المفردة

بإمكان الطابعة أن تقوم بالطباعة أيضا بتركيب الخرطوشة ذات ثلاثة ألوان فقط. إن وظيفة "ألوان فقط Color-only" تتيح للطابعة إمكانية الطباعة بتشكيلات و اسعة من الألوان بشمول الأسود.

**تحذير!** لا تحاول تشكيل مكونات الطابعة للطباعة بخر طوشة (كار تريدج) الطباعة بمفردها مع كون كل من الخرطوشتين السوداء وذات ثلاثة ألوان مركبتين لأن هذه العملية تؤثر على جودة الطباعة.

## الطباعة مستخدما الخرطوشة الملونة

- ١. قم بتركيب الخرطوشة (كارتريدج) ذات ثلاثة ألوان.
   ٢. افتح مربع أدوات hp ديسك جت.
- •. انقر على بند تشكيل مكونات Configuration وحدد الخيار التالى:
- تكوين خرطوشة (كارتريدج) الطباعة Configure Print Cartridges : عدد (۱) خرطوشة (كارتريدج) ملونة.
- ٤. انقر على تطبيق Apply.
  ١ التار على تطبيق Changing Printer Configuration ...
  - •. انقر على موافق OK.
  - اطبع حسب مقتضيات المستند.

*انظر أيضا:* أرقام قطع غيار الخاصة بخر اطيش (كارتريدجات) الطباعة. استبدال خرطوشة (كارتريدج) الطباعة.

# صيانة المنتج

- ضوء حالة خرطوشة (كارتريدج) الطباعة
  - استبدال خرطوشة (كارتريدج) الطباعة
  - محاذاة خرطوشة (كارتريدج) الطباعة
- تنظيف خرطوشة (كارتريدج) الطباعة تلقائياً
- تنظيف خرطوشة (كارتريدج) الطباعة ومهد الطباعة يدوياً
  - تنظيف جسم/ هيكل الطابعة
  - إعادة ملء خرطوشة (كارتريدج) الطباعة
    - صيانة خرطوشة (كارتريدج) الطباعة
- أرقام قطع غيار الخاصة بخراطيش (كارتريدجات) الطباعة
  - مربع أدوات الطابعة hp ديسك جت

## ضوء حالة خرطوشة (كارتريدج) الطباعة

## مفاهيم ضوء حالة خرطوشة (كارتريدج) الطباعة

يبدأ ضوء حالة خرطوشة (كارتريدج) الطباعة بالوميض إذا:

- تم تركيب خرطوشة (كارتريدج) بصفة غير صحيحة أو إذا كانت الخرطوشة غير متمكنة من أداء وظيفتها
  - تم استخدام نوع خاطئ من خرطوشة (كارتريدج) الطباعة
    - بقى الغطاء العلوي مفتوحاً

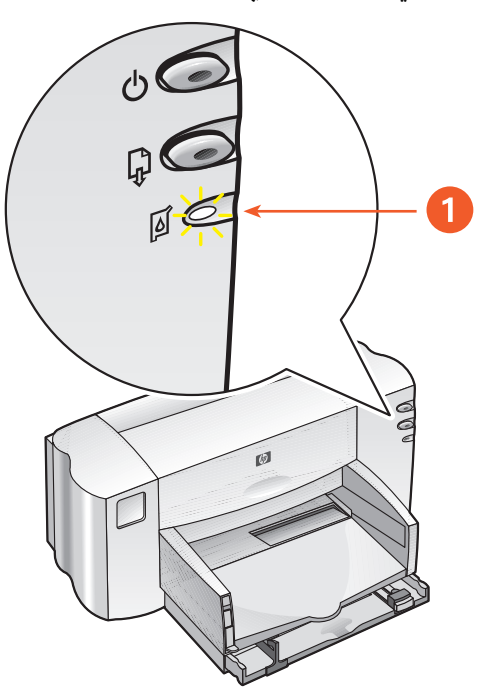

ضوء حالة خرطوشة (كارتريدج) الطباعة.

إذا بدأ ضوء حالة خرطوشة (كارتريدج) الطباعة بالوميض فافتح غطاء الطابعة. سيتحرك خرطوشة (كارتريدج) الطباعة نحو وسط الطابعة.

> انظر أيضاً: أرقام قطع غيار الخاصة بخراطيش (كارتريدجات) الطباعة.

## استبدال خرطوشة (كارتريدج) الطباعة

قبل شراء خراطيش (كارتريدجات) الطباعة البديلة، تأكد من كون أرقام الأجزاء صحيحة. تنبيه! ضع كلا من خراطيش (كارتريدجات) الطباعة الجديدة والمستعملة بعيداً عن متناول أيدي الأطفال.

- ولاستبدال خرطوشة (كارتريدج) الطباعة: . تأكد من كون درج الإخراج في الوضع السفلي.
   . اضغط على زر "الطاقة Power" لتشغيل الطابعة.
   . افتح الغطاء العلوي.
- سيتحرك مهد خرطوشة (كارتريدج) الطباعة نحو وسط الطابعة.
  - ٤. ارفع مز لاج المهد.
  - أخرج خرطوشة (كارتريدج) الطباعة من مهدها وتخلص منها.

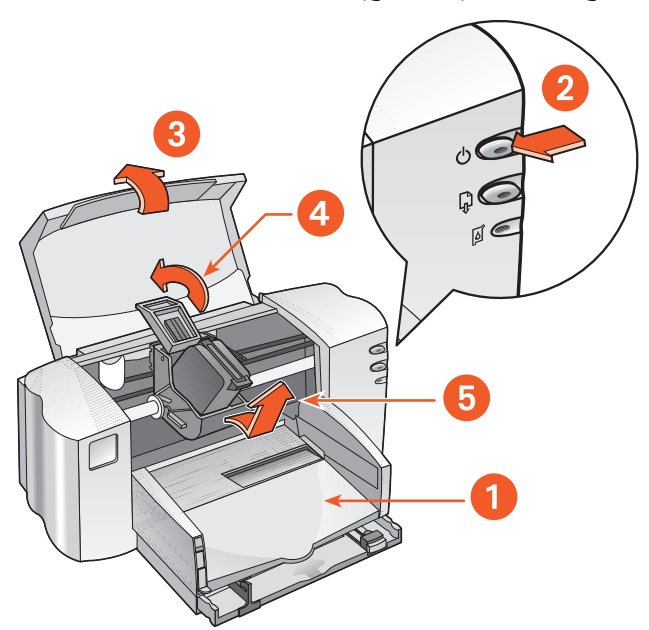

- درج الإخراج (في الوضع السفلي).
   ۲. اضغط على زر الطاقة.
  - ۳. افتح الغطاء العلوي. ٤. ارفع مز لاج المهد.
    - أخرج خرطوشة (كارتريدج) الطباعة.

. أخرج الخرطوشة (كارتريدج) البديلة من علبتها و انزع شريط الفينيل الو اقي بكل حذر. تحذير! لا تلمسنَّ فتحات (منافث) الحبر أو الموصلات النحاسية وذلك لأن لمس هذه الأجزاء يؤدي إلى حدوث انسدادات وتوقف سيلان الحبر بالإضافة إلى رداءة التوصيل الكهربائي. وكذلك لا تنزعنَّ الشرائح النحاسية فإنها موصلات كهربائية مطلوبة و لازمة.

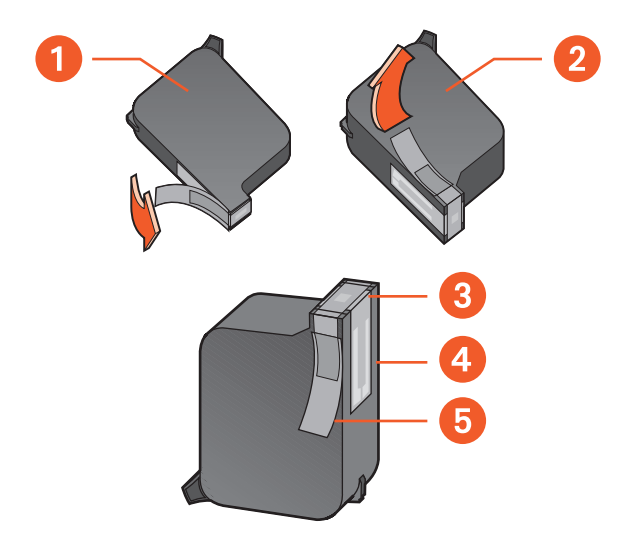

١. خرطوشة (كارتريدج) الطباعة السوداء.
 ٢. خرطوشة (كارتريدج) الطباعة ذات ثلاثة ألوان.
 ٣. منافث الحبر.
 ٤. موصلات نحاسية- لا تلمسنَّ أو تنزعنَّ الموصلات النحاسية.
 ٥. شريط الفينيل الواقى – انزع شريط الفينيل الواقى فقط.

- ٧. احمل خرطوشة (كارتريدج) الطباعة جاعلا إياها بشكل عمودي مع كون الموصلات النحاسية تجاه مؤخرة الطابعة، ادفع خرطوشة (كارتريدج) الطباعة للأسفل نحو داخل المهد.
  - أغلق مز لاج المهد محكماً.
     ستسمع نقرا عند انغلاق المز لاج تماماً.
    - ٩. أغلق الغطاء العلوي.

إذا استمر ضوء حالة خرطوشة (كارتريدج) الطباعة في الوميض رغم تركيبك للخرطوشة الجديدة فافحص رقم قطع غيار على خرطوشة (كارتريدج) الطباعة للتأكد من أنك قد ركبت النوع المطلوب.

بعد تركيب خرطوشة (كارتريدج) الطباعة الجديدة قم بمحاذاة خراطيش (كارتريدجات) الطباعة للضمان على أحسن جودة الطباعة.

انظر أيضاً:

محاذاة خراطيش (كارتريدجات) الطباعة

أرقام قطع غيار الخاصة بخر اطيش (كارتريدجات) الطباعة.

## محاذاة خراطيش (كارتريدجات) الطباعة

بعد تركيب خرطوشة (كارتريدج) الطباعة قم بمحاذاة خراطيش (كارتريدجات) الطباعة للضمان على أحسن جودة الطباعة. عملية محاذاة خراطيش (كارتريدجات) الطباعة تستغرق نحو دقيقتين للاستكمال وتطالبك بطباعة ورقتي الاختبار. ولإجراء عملية محاذاة خراطيش (كارتريدجات) الطباعة: 1. افتح مربع أدوات hp ديسك جت. 7. انقر على زر "محاذاة خراطيش (كارتريدجات) الطباعة Align the Print Cartridges".

- 1. انقر على "محادًاة Align". سنطبع صفحة معايرة الأولى.
- ٤. افحص صفحة معايرة الأولى واتبع التعليمات على الشاشة لاستكمال عملية مربع الحوار "محاذاة خر اطيش (كارتريدجات) الطباعة Align Print Cartridges".
- وإذا قمت بتنفيذ ما ورد في مربع الحوار "محاذاة خر اطيش (كارتريدجات) الطباعة Align
   وإذا قمت بتنفيذ ما ورد في مربع الحوار "محاذاة خر اطيش (كارتريدجات) الطباعة Ocontinue
   ستطبع صفحة معايرة الثانية.
  - قارن بين صفحة المعايرة الثانية وبين المثال على الشاشة واتبع التعليمات على الشاشة لاستكمال عملية المحاذاة.

## تنظيف خراطيش (كارتريدجات) الطباعة تلقائياً

إذا كان مستندك المطبوع يفقد عنه بعض سطور أو النقط أو يحتوى على بقعات من حبر فهذا يدل على أن خر اطيش (كارتريدجات) الطباعة قد تحتاج إلى النظافة.

يتم تنظيف خر اطيش (كارتريدجات) الطباعة تلقائيا باتباع الخطوات التالية:

- افتح مربع أدوات hp ديسك جت.
- ٢. حدد "نظف خراطيش (كارتريدجات) الطباعة Clean the Print Cartridges" ومن ثمَّ اتبع التوجيهات على الشاشة

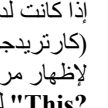

إذا كانت لديك أسئلة حول وظيفة التنظيف، ضع المؤشرة على خيار "نظف خر اطيش (كارتريدجات) الطباعة Clean the Print Cartridges" ومن ثمَّ انقر بزر الماؤس الأيمن لإظهار مربع حوار "ما هذا؟ ?What's This" وبالتالي انقر على "ما هذا؟ What's This? لمعاينة المزيد من المعلومات حول الخيار المحدد.

إذا تحسنت جودة الطباعة قدراً ما ولكنها ليست في حد القبول حتى الأن فأعد الخطوات الموضحة ا أعلاه

وإذا كان مستندك لا يزال يفقد عنه بعض السطور أو النقط حتى ولو بعد إجراء عملية التنظيف فقد يكون مستوى الحبر منخفضاً في إحدى الخرطوشتين أو في كلتيهما. وإذا كان الأمر كذلك، فقد تحتاج إلى استبدال خرطوشة (كارتريدج) الطباعة.

وإذا كانت بقعات الحبر لازالت تظهر على مستندك حتى ولو بعد إجراء عملية التنظيف فقد تحتاج خرطوشة (كارتريدج) الطباعة ومهد خرطوشة (كارتريدج) الطباعة إلى التنظيف يدوياً.

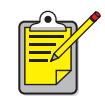

لا تقم بإجراء عملية تنظيف خر اطيش (كارتريدجات) الطباعة إلا عند الحاجة إليها فإن إجراء هذه العملية من غير حاجة إليها يؤدي إلى ضياع الحبر والتقليل من عمر الخرطوشة (كارتريدج) الافتراضي

> انظر أيضاً مربع أدوات hp ديسك جت تنظيف خر اطيش (كارتريدجات) الطباعة ومهد الطباعة يدوياً استبدال خرطوشة (كارتريدج) الطباعة تتظيف جسمم/ هيكل الطابعة.

## تنظيف خراطيش (كارتريدجات) الطباعة ومهد الطباعة يدوياً

إذا تم استخدام الطابعة في بيئة ملوثة فقد نتر اكم كمية ز هيدة من القمامة بداخل جسم/ هيكل الطابعة. وقد تحتوي هذه القمامة على غبار وشعر وبساط أو خيوط الكتان فإذا تجمعت هذه الأشياء على خرطوشة (كارتريدج) الطباعة ومهد الطباعة فتكون سببا لظهور خطوط الحبر والتلطخ به على صفحات مطبوعة. ويمكن تفادي هذه الظاهرة بكل سهولة وذلك بإجراء عملية تتظيف خر اطيش (كارتريدجات) الطباعة ومهد الطباعة يدوياً.

#### تجميع المنظفات

ستحتاج إلى الأشياء الآتية لتتظف خر اطيش (كارتريدجات) الطباعة و المهد:

- ماء صافي ومقطر أو ماء معباً. قد يحتوي ماء الحنفية على أجزاء تكون سببا لتلف خراطيش (كارتريدجات) الطباعة.
- فوطة قطنية أو شيء آخر يكون لينا وخالياً من ألياف الكتان لكيلا تلتصق بالخر اطيش (كارتريدجات).
- ورق ناشف أو منديل وذلك لتمسك به خر اطيش (كار تريدجات) الطباعة أثناء تنظيفها.
  - نوخ الحذر لكيلا يصل الحبر إلى يديك أو ملابسك أثناء التنظيف.

#### التجهيز للتنظيف

- أخرج خراطيش (كارتريدجات) الطباعة من الطابعة قبل إجراء عملية التنظيف. اضغط على زر "الطاقة Power" لتشغيل الطابعة ومن ثمَّ ارفع الغطاء العلوي.
   سيتحرك مهد الطباعة نحو وسط الطابعة.
  - انزع كبل "الطاقة Power" من مؤخرة الطابعة.

\*. أخرج خرطوشة (كارتريدج) الطباعة / خراطيش (كارتريدجات) الطباعة وضعها على قطعة من الورق بحيث تكون لوحة فتحات (منافث) الحبر موجهة إلى الأعلى. انظر الرسوم البيانية ضمن "تنظيف خراطيش (كارتريدجات) الطباعة Cleaning Print انظر الرسوم البيانية معن "تنظيف خراطيش (كارتريدجات) الطباعة Cleaning Print لمعرفة موقع لوحة فتحات (منافث) الحبر. لا تترك الخر اطيش (كارتريدجات) خارج الطابعة لمدة تزيد عن ٣٠ دقيقة. تحذير! لا تلمسنَّ فتحات (منافث) الحبر أو الموصلات النحاسية. لا تتزعن الشرائح النحاسية.

#### تنظيف خراطيش (كارتريدجات) الطباعة

- اغمس طرفا من فوطة قطنية في ماء مقطر واعصر ها بحيث يخرج منها ماء زائد.
- ٢. قم بتنظيف وجه وحواف خر اطيش (كارتريدجات) الطباعة بالفوطة القطنية كما هو موضح بالرسم البياني التالي.
  ४ تمسحن لوحة فتحات (منافث) الحبر.

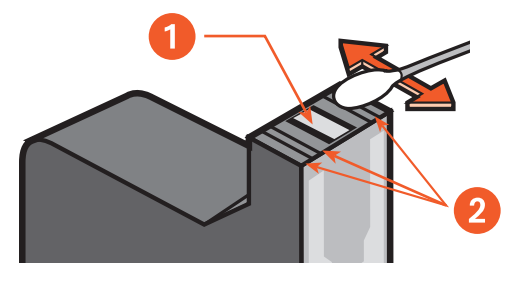

لوحة فتحات (منافث) الحبر
 نظف هذه المناطق

٣. قم بفحص الوجه والأطراف من خراطيش (كارتريدجات) الطباعة عن أية ألياف. كرر الخطوة الأولى والثانية حتى تزول تلك الألياف.

#### تنظيف مهد الطباعة

إذا اخترت وظيفة استخدام الخرطوش المزدوج وذلك بعد الطباعة بالخرطوش المفرد فقد تحتاج إلى تنظيف اللوحة المؤخرة من المقصورة غير المستعملة. ولنتظيف مهد الطباعة: ١. اغمس طرفا من فوطة قطنية في ماء مقطر واعصرها بحيث يخرج منها ماء زائد.
 ٢. امسح لوحة المقصورة المؤخرة.
 ٢. مدح العملية حتى لا تظهر بقايا الحبر على فوطة قطنية.

٣. امسح الجزء السفلي من جدر ان مهد خر اطيش (كارتريدجات) الطباعة.
 كرر هذه العملية حتى لا تظهر بقايا الحبر على فوطة قطنية.

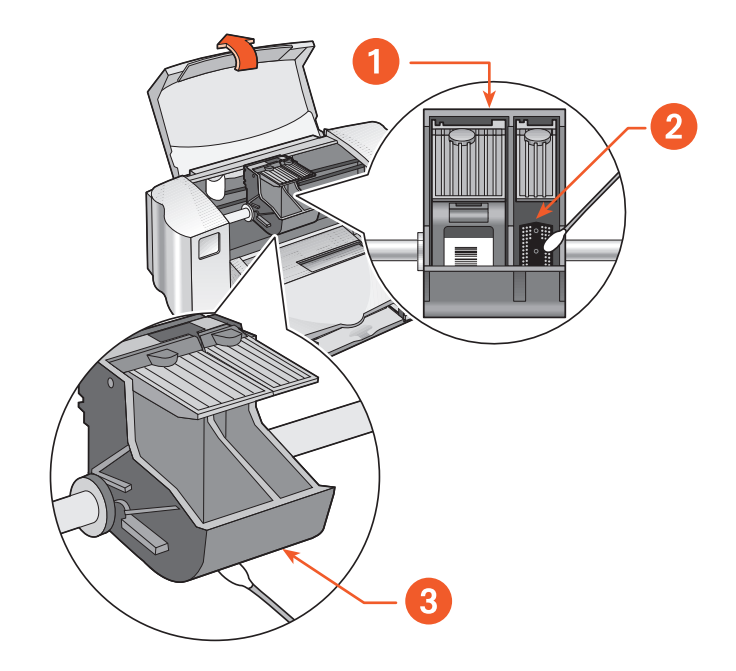

١. مهد خرطوشة (كارتريدج) الطباعة
 ٢. اللوحة المؤخرة من المقصورة اليمني.
 ٣. جدار المهد.

#### بعد التنظيف

- أعد إدخال خر اطيش (كارتريدجات) الطباعة و أغلق الغطاء العلوي من ثمً.
- ٢. أعد توصيل سلك الطاقة في مؤخرة الطابعة ومن ثمَّ اضغط على زر "الطاقة Power" لتشغيل الطابعة.
- ٣. اطبع صفحة الاختبار وذلك بتحديد "اطبع صفحة الاختبار Print a Test Page" من خلال مربع أدوات hp ديسك جت.
  - ٤. كرر عملية التنظيف مادام يستمر ظهور بقايا الحبر على صفحات مطبوعة.

انظر أيضاً:

محاذاة خراطيش (كارتريدجات) الطباعة

مربع أدوات hp ديسك جت

## تنظيف جسم/ هيكل الطابعة

تقوم الطابعة بقذف الحبر على الورق بشكل رشاشة دقيقة ولذا قد يترسب قليل من الحبر على جسم/ هيكل الطابعة بعد المرور من الزمن. اتبع هذه التعليمات عندما تقوم بتنظيف الطابعة من الخارج.

- استخدم قطعا من القماش اللين لإز الة الغبار و التلطخ و القذارة و الحبر المسفوح من على جسم/ هيكل الطابعة من الخارج. استخدم الماء فقط و لا تستخدم المنظفات المنزلية أو المطهر ات من الصابونات.
- لا تقم بتدهين القضيب الذي يتحرك عليه مهد خرطوشة (كارتريدج) الطباعة وذلك لأن الطابعة إذا كانت جديدة فمن المعتاد أن يرتفع بعض الأصوات أثناء تقدم المهد وتأخره على القضيب وتنخفض الأصوات تدرجاً مع استعمال الطابعة.

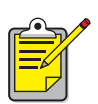

يجب أن يتم استخدام الطابعة وتخزينها بصفة علوية وفي حالة مسطحة وذلك للحفاظ على أفضل و أدق أداء الطابعة.

## إعادة ملء خراطيش (كارتريدجات) الطباعة

لا نقم بإعادة ملء خر اطيش (كارتريدجات) الطباعة من مصنوعات شركة HP. فإن محاولة إعادة ملء خر اطيش (كارتريدجات) الطباعة يؤدي إلى تجاوز الأجزاء الإلكترونية والميكانيكية عن عمر ها الاعتيادي وهذا ينتج عنه عدة مشاكل فعالية، وعلى سبيل المثال:

- رداءة جودة الطباعة. قد تحتوي الأحبار غير HP على أجزاء تؤدي إلى انسداد فتحات/ منافث الخر اطيش (كارتريدجات) وتسبب لعدم انسجام في جودة الطباعة. هذا وقد تتكون الأحبار غير HP بأجزاء تقوم بتصدئ موصلات الخرطيش (كارتريدجات) الكهربائية فينتج عنه رداءة مطبو عات.
  - أعطاب فعالية. قد يتسرب الحبر على تيارات كهربائية في الطابعة من الخرطوشة التي تم إعادة ملئها فهذا يؤدي إلى تلف الطابعة الصارم ويسبب لإضاعة الأوقات وتكاليف الإصلاح.

تحذير! أية أعطاب نتجم عن تغيير أو إعادة ملء خر اطيش (كارتريدجات) HP للطباعة تستثنى خاصة في الضمانات الممنوحة لطابعات HP.

وللحصول على أفضل أداء طابعتك استخدم قطع غيار HP الأصلية وخر اطيش (كارتريدجات) HP الأصلية للطباعة، المعبأة في مصانع HP.

انظر أيضاً:

أرقام قطع غيار الخاصة بخر اطيش (كارتريدجات) الطباعة.

### صيانة خراطيش (كارتريدجات) الطباعة

التلاميح التالية سوف تساعدك على صيانة خر اطيش (كارتريدجات) HP للطباعة وتضمن لك بأعلى جودة الطباعة إ

- احتفظ بجميع خر اطيش (كارتريدجات) الطباعة في علبها المغلقة لحين الاحتياج إليها.
   يجب تخزين خر اطيش (كارتريدجات) الطباعة في درجة حر ارة الغرفة ما بين (٦٠ ٧٨ درجة فهرنهيت أو ١٥,٦ ٢٦,٦ درجة م.).
- إذا تم إخراج خراطيش (كارتريدجات) الطباعة من علبها المغلقة ولكنها لا تستعمل فقم بتخزينها في حاويات بلاستيكية محكمة الغلق و اخزن خر اطيش (كارتريدجات) الطباعة جاعلاً المنافث في الوضع العلوي و لا تترك شيئاً يلمس المنافث.
  - إذا تم نزع الشريط الفينيلي عن خراطيش (كارتريدجات) الطباعة فلا تحاول إعادة إلصاقه وذلك لأنه يؤدي إلى تلف خرطوشة (كارتريدج) الطباعة.
- بمجرد الانتهاء من تركيب خر اطيش (كارتريدجات) الطباعة اتركها في مهد خرطوشة (كارتريدج) الطباعة اللهم إلا إذا احتيج إلى تنظيفها يدوياً فإنه يمنع تبخر الحبر وانسداد خر اطيش (كارتريدجات) الطباعة.

**تحذير!** لا تقم بإطفاء الطابعة حتى نكتمل عملية الطباعة ونتم عودة مهد خر اطيش (كارتريدجات) الطباعة إلى وضعها الأصلي على الجانب الأيمن من الطابعة وحتى نتوقف الطابعة عن التشغيل وإلا فسوف تجف خر اطيش (كارتريدجات) الطباعة لعدم تخزينها في محلها المعين.

## أرقام قطع غيار الخاصة بخراطيش (كارتريدجات) الطباعة

عندما تريد استبدال خر اطيش (كارتريدجات) الطباعة لطابعتك hp ديسك جت تسلسل ٨٤٥ سي/ ٨٢٥ سي، فاشتر خر اطيش (كارتريدجات) الطباعة ذات أرقام قطع غيار التالية:

- خرطوشة (كارتريدج) الطباعة السوداء: HP رقم ١٥ (تسلسل C٦٦١٥D)
- خرطوشة (كارتريدج) الطباعة ذات ثلاثة ألوان: HP رقم ١٧ (تسلسل C٦٦٢٥A)

## مربع أدوات الطابعة hp ديسك جت

## أنظمة ويندوز ۹۸ و Me و ۲۰۰۰

أو

يحتوي مربع أدوات hp ديسك جت على عدد من الأدوات المفيدة لمعايرة الطابعة و تنظيف خراطيش (كارتريدجات) الطباعة وطباعة ورقة الاختبار وطباعة ورقة الفحص. لفتح مربع أدوات hp ديسك جت:

- انقر على ابدأ start > البر امج programs > الطابعة hp ديسك جت تسلسل ٨٤٥ سي/
   ٨٢٥ سي > مربع أدوات الطابعة hp ديسك جت تسلسل ٨٤٥ سي/ ٨٢٥ سي
- انقر بزر الماؤس الأيمن على رمز إعدادات الطابعة Printer Settings المتواجد على شريط المهام وحدد، من ثم، افتح "مربع أدوات Open Toolbox".

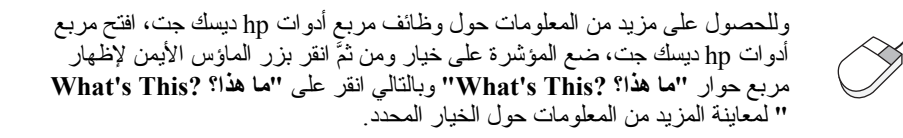

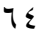

# حل مشكلة

- وميض أضواء الطابعة باستمرار
  - لا تتم الطباعة
  - الطباعة بطيئة جداً
  - مشاكل بمطبو عات

## وميض أضواء الطابعة باستمرار

أضواء وامضة تدل على حالة الطابعة.

## إذا كان يميض ضوء الطاقة

قد نكون الطابعة في وضع استقبال البيانات وتجهيز ها للطباعة. ويتوقف وميض الضوء بعد ما يتم استقبال البيانات.

إذا كان يميض ضوء الاستئناف

ربما لا يوجد الورق في الطابعة . ضع الورق في درج الإدخال.
 . اضغط على زر "الاستئناف Resume" المتواجد على مقدمة الطابعة.

يمكن أن حدث تكدس الورق

- ٩. قم بإخراج الورق من الدرجين الإدخال والإخراج.
   ٢. اضغط على زر "الإستناف Resume".
   إذا كنت تطبع الملصقات فتأكد من عدم التصاق ورق العناوين أثناء المرور عبر الطابعة.
  - ۳. اطبع المستند إذا ما تم إز احة تكدس الورق.
    إن لم تتمكن من إز الة تكدس الورق فابدأ بالخطوة الرابعة.
    - ٤. افتح و أخرج الباب الخلفي بإدارة المز لاج تجاه اليسار.
      - ه بإزالة تكدس الورق.
      - أعد الباب الخلفي إلى مكانه و أغلقه.
      - ۷. اضغط على زر "الاستئناف Resume".

إذا كان يميض ضوء خرطوشة (كارتريدج) الطباعة

- قد يكون الغطاء العلوي مفتوحا فأغلقه.
- قد تكون هناك مشكلة في إحدى الخرطوشتين فأخرج الخرطوشة/ الخرطوشتين وأعد تركيبها/ تركيبهما.
  - تأكد من أنه قد تم تركيب خر اطيش (كارتريدجات) الطباعة ذات أرقام صحيحة.

إذا كان يميض جميع الأضواء

قد تكون الطابعة بحاجة إلى إعادة التشغيل. اضغط على زر "الطاقة Power" لإطفاء الطابعة.
 اضغط على زر "الطاقة Power" لتشغيل الطابعة.
 إذا استمر وميض الأضواء فابدأ بالخطوة الثالثة.
 اضغط على زر "الطاقة Power" لإطفاء الطابعة.

- ٤. افصل الطابعة عن منبع الطاقة.
- أعد توصيل الطابعة بمنبع الطاقة.
- اضغط على زر "الطاقة Power" لتشغيل الطابعة.

انظر أيضاً:

ضوء حالة خرطوشة (كارتريدج) الطباعة

إذا ظلت لديك مشاكل، فاتصل بمركز HP لخدمة زبائن كرام.

#### لاتتم الطباعة

# عدم خروج الورق من الطابعة اتبع التوجيهات الآتية لسد المشكلة افحص الطابعة تأكد مما يلي: 1. الطابعة متصلة بمنبع الطاقة. 2. قد تم إحكام كبلات الطاقة. 3. قد تم وضع وسائط الطباعة في درج الإدخال بصفة صحيحة. 5. قد تم إغلاق غطاء الطابعة العلوي. 7. قد تم إلحاق الباب الخلفي.

#### افحص أضواء الطابعة

- إذا كان ضوء حالة خرطوشة (كارتريدج) الطباعة في الوميض فارفع غطاء الطابعة للتأكد من إحكام تركيب خر اطيش (كارتريدجات) الطباعة.
- ٢. إذا كان ضوء "الطاقة Power" في الوميض فهذا يدل على أن الطابعة في وضع التجهيز الطباعة.
  - ٢. إذا كان ضوء "الإستئناف Resume" في الوميض فاضغط على زر "الإستئناف".
     ٣esume".

أعد تركيب برنامج (سواقة) الطابعة. للمزيد من المعلومات انظر ملصق *الإعداد لبدء التشغيل السريع*.

## ظهور رسالة تفيد بحدوث خطأ أثناء استخدام وصلة USB

تظهر رسالة "هناك خطأ أدى إلى فشل الكتابة على <اسم منفذ there was an <USB : «هناك خطأ أدى إلى فشل الكتابة على <اسم منفذ error writing to <name of usb port

ربما لا تحصل الطابعة على بيانات صحيحة من جهاز USB أو محور آخر قم بتوصيل الطابعة مباشرة بمنفذ USB على الكمبيوتر .

### حدث تكدس الورق عند الباب الخلفى

- أخرج الأوراق من الدرجين الإدخال والإخراج.
- ۲. اضغط على زر "الاستئناف Resume" المتواجد في مقدمة الطابعة.
- ١٤ إذا كنت تطبع الملصقات فتأكد من عدم نزع لصقها من ورقة الملصق أثناء مرورها عبر الطابعة.
  - ٤. إذا تم إز الة تكدس الورق فاطبع المستند.
     وإن لم تتمكن من إز الة تكدس الورق فابدأ بالخطوة الخامسة.
  - افتح الباب الخلفي بإدارة المز لاج تجاه ضد حركة عقارب الساعة ومن ثمَّ أخرج الباب.

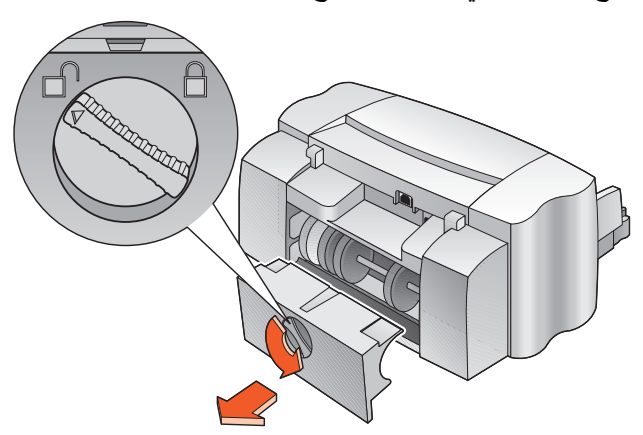

. تخلص من الورق المزدحم ومن ثمَّ أعد الباب الخلفي إلى مكانه.
 . اطبع المستند.

#### عدم تشغيل الطابعة

ربما تلقت الطابعة الطاقة أكثر من لازم. افصل سلك الطاقة عن الطابعة.
 انتظر لمدة ١٠ ثوان تقريباً.
 أعد توصيل سلك الطاقة بالطابعة.
 اضغط على زر "الطاقة Power" لتشغيل الطابعة.

الطباعة من خلال الطابعة hp ديسك جت تسلسل ٨٤٥ سي/ ٨٢٥ سي

إذا ظلت لديك مشاكل، فاتصل بمركز HP لخدمة زبائن كرام.
# الطابعة بطيئة جداً

قد تكون هناك عدة عوامل تؤثر على سرعة الطباعة وأداء الطابعة عموماً. الكمبيوتر لا يفي بمتطلبات النظام

- افحص مدى سرعة المعالج وذاكرة الكمبيوتر.
   انظر "مواصفات المنتج Product Specification".
- ۲. أغلق جميع البر امج غير الضرورية.
   فقد يكون هناك تشغيل العديد من البر امج في آن و احد.
- ٣. قم بتحرير المساحة الوافية على القرص الصلب. إذا كانت المساحة المتاحة على القرص الصلب في الكمبيوتر لديك اقل من ١٠٠ ميغابايت فهذا يقتضي وقتاً أطول في إجراء عملية الطباعة. راجع الدليل المتوفر مع الكمبيوتر لديك لمعرفة كيفية تحرير المساحة من على القرص الصلب في الكمبيوتر.

# قدم برنامج /سواقة الطابعة

- افحص سواقة الطابعة التي تستخدمه.
- ٢. تحول إلى موقع الويب الخاص بـ HP لتحميل آخر التحديثات البرمجية الخاصة بطابعتك. انظر الدليل المرجعي السريع للمعلومات حول موقع الويب.

# محاولة طباعة مستند معقد أو رسوم أو صور

لعلك تحاول طباعة مستند معقد. فالمستندات التي تحتوي على رسوم أو صور طباعتها تأخذ وقتاً أطول بالنسبة لمستند يتضمن النص فقط. و لإسراع عملية الطباعة حاول الخيار ات التالية:

- انقر على بند "متقدم Advanced" المتواجد في إطار الطابعة hp ديسك جت تسلسل ٨٤٥ سي/ ٨٢٥ سي، ومن ثمَّ حدد خيار "صيغة الذاكرة المنخفضة Low Memory Mode".
  - انقر على بند "إعداد Setup" ثم حدد الخيار PhotoREt بدلاً من ٢٠٠×١٢٠٠.

## تعارض بين وصلات كبل USB

ربما يحدث هناك تعارض طباعي وذلك عندما يتم توصيل الطابعة وأجهزة USB الأخرى بمحور واحد. اختر إحدى الطرق الآتية لتفادي المشكلة:

- قم بتوصيل كبل USB الخاص بالطابعة مباشرة بالكمبيوتر بدلا من توصيله بمحور .
- إذا كانت الطابعة متصلة بمحور فلا تقم بتوصيل أجهزة USB أخرى بالمحور نفسه أثناء الطباعة.

*انظر أيضاً:* الطباعة من خلال الطابعة hp ديسك جت تسلسل ٨٤٥ سي/ ٨٢٥ سي مربع أدوات hp ديسك جت مواصفات المنتج للطابعة hp ديسك جت تسلسل ٨٤٥ سي/ ٨٢٥ سي

إذا ظلت لديك مشاكل، فاتصل بمركز HP لخدمة زبائن كرام.

# مشاكل بمطبوعات

### طباعة صفحات فارغة

ربما تقوم الطابعة بإخراج صفحات فارغة أي لا تحتوي على نص أو رسوم عليها فقد يكون ذلك . بسبب:

- نفاد الحبر في إحدى الخرطوشتين أو في كلتيهما.
- عدم نزع الشريط الفينيلي عن خرطوشة (كارتريدج) الطباعة.
  - محاولة طباعة فاكس.
- تم تشكيل مكونات الطابعة بنوع خاطئ من خر اطيش (كارتريدجات) الطباعة.
- تم إلغاء إجراء عملية الطباعة قبل الأوان. قم بإطفاء الطابعة ومن ثمَّ أعد تشغيلها.

افحص خراطيش (كارتريدجات) الطباعة

- قم باستبدال خرطوشة (كارتريدج) الطباعة إذا كانت خالية.
- ٢. قم بإزالة الجزء الواقي لشريط الفينيل إذا كان لا يزال ملتصقا بخرطوشة (كارتريدج) الطباعة.

### احفظ الفاكس (Fax) في ملف تنسيق رسومي

- I. احفظ الفاكس (Fax) في ملف تنسيق رسومي باسم ملف ذي نطاق .
   T. انسخ المستند وأدخل الرسم في مستند معالجة الكلمات.
   T. احفظ المستند.
  - ٤. اطبع المستند من خلال برنامج معالجة الكلمات.

افحص تشكيل مكونات خرطوشة (كارتريدج) الطباعة

افتح الطابعة و افحص هل تم تركيب خرطوشة (كارتريدج) الطباعة ذات ثلاثة ألو ان لوحدها أو تم تركيب الخرطوشتين معاً.
 افتح مربع أدوات hp ديسك جت.
 انقر على بند "تشكيل مكونات النظام Configuration" وحدد الخيار التالي:
 "تشكيل مكونات النظام Configuration": حدد الخيار المطلوب.
 انقر على تطبيق Apply.
 انقر على موافق AK.
 انقر على موافق AK.

# عدم توسيط طباعة المستند أو حدوث طباعة معوجة

- دمن توجيه الورق بطريقة صحيحة في درج الإدخال.
  - ۲ تأكد من إحكام موجهي الأوراق مقابل الورق.
    - . أعد طباعة المستند.

# فقد أجزاء من المستند أو تواجدها في مكان خاطئ

اتبع هذه التوجيهات للتعديل في اتجاه الورق وحجمه و هو امش طباعية و غير ها من الخيار ات:

- استخدم إحدى الطرق الآتية لعرض إطار الطابعة hp ديسك جت تسلسل ٨٤٥ سي/ ٨٢٥ سي:
  - انقر على ملف File > طباعة Print ومن ثمَّ حدّد خصائص Properties.
    - انقر على ملف File > إعداد طباعة Print Setup ومن ثمَّ حدّد خصائص Properties
- انقر على ملف File > طباعة Print > إعداد/ تجهيز Setup ومن ثمَّ حدّد خصائص Properties.

سوف يتم عرض إطار الطابعة hp ديسك جت تسلسل ٨٤٥ سي/ ٨٢٥ سي. يتم اختيار إحدى الخطوات الموضحة أعلاه حسب البرنامج الذي تستخدمه.

يعرض إطار الطابعة hp ديسك جت تسلسل ٨٤٥ سي/ ٨٢٥ سي ثلاثة بنود و هي: إعداد Setup ووظائف Features ومتقدم Advanced.

- ۲. انقر على بند وظانف Features ومن ثمَّ حدد الآتي:
- اتجاه Orientation: حسب اتجاه الرسم/ الكتابة
- طباعة الملصقات Poster Printing: قم بإلغاء تحديد الخيار طباعة الملصقات Poster Printing، إذا كان مناسباً.
  - ۳. انقر على بند "إعداد Setup" ومن ثمَّ تأكد من اختيار حجم مناسب للورق.
    - ٤. تأكد من أن الهو امش في حدود المساحة القابلة للطباعة.
- حدد "عدل حسب حجم Scale to fit" على بند "إعداد Setup" للتأكد من أنه قد تم التعديل في حجم النص و الرسوم.

## لا ينعكس أثر التعديلات الجديدة على النسخة المطبوعة

قد يكون هناك تعارض بين إعدادات الطابعة الافتر اضية Printer's Default Settings وبين إعدادات الطباعة في برنامج التطبيق. قم بتحديد خيار ات مناسبة من خلال برنامج التطبيق لديك.

تتم طباعة المستند الملون في التدرج الرمادي

ربما تتم طباعة المستند الملون في التدرج الرمادي من أجل الطابعة وقد أعدت للطباعة بالتدرج الرمادي بدلا من الطباعة الملونة.

### تجهيز الطابعة للطباعة بالألوان

استخدم إحدى الطرق الآتية لعرض إطار الطابعة hp ديسك جت تسلسل ٨٤٥ سي/ ٨٢٥ سي:

- انقر على ملف File > طباعة Print ومن ثمَّ حدّد خصائص Properties.
- انقر على ملف File > إعداد طباعة Print Setup ومن ثمَّ حدّد خصانص Properties
- انقر على ملف File > طباعة Print > إعداد/ تجهيز Setup ومن ثمَّ حدّد خصائص .
   Properties.

سوف يتم عرض إطار الطابعة hp ديسك جت تسلسل ٨٤٥ سي/ ٨٢٥ سي.

يتم اختيار إحدى الخطوات الموضحة أعلاه حسب البرنامج الذي تستخدمه

يعرض إطار الطابعة hp ديسك جت تسلسل ٨٤٥ سي/ ٨٢٥ سي ثلاثة بنود و هي: إعداد Setup ووظائف Features ومتقدم Advanced.

- ٢. انقر على بند "متقدم Advanced" ومن ثمَّ حدد الآتي:
   طباعة في الندرج الرمادي Print in Grayscale: قم بإلغاء تحديد هذا المربع.
  - ۲. انقر على تطبيق Apply.
    - ٤. انقر على موافق Ok.

### عدم محاذاة النص الأسود والملون في المستند المطبوع

قم بمحاذاة خر اطيش (كارتريدجات) الطباعة. وللتعليمات، انظر محاذاة خر اطيش (كارتريدجات). الطباعة.

عدم طباعة الصور بطريقة صحيحة

- تأكد من أنه قد تم وضع ورق الصور في درج الإدخال بحيث يكون الوجه القابل للطباعة إلى أسفل.
  - ۲. ادفع الورق إلى الداخل حتى يتوقف
  - . حرك موجهي الورق برفق مقابل الورق ومن ثمَّ ادفع الدرج إلى الداخل.
- ٤. استخدم إحدى الطرق الآتية لعرض إطار الطابعة hp ديسك جت تسلسل ٨٤٥ سي/ ٨٢٥ سي:
  - انقر على ملف File > طباعة Print ومن ثمَّ حدّد خصائص Properties.
  - انقر على ملف File > إعداد طباعة Print Setup ومن ثمَّ حدّد خصائص Properties
- انقر على ملف File > طباعة Print > إعداد/ تجهيز Setup ومن ثمَّ حدّد خصائص .
   Properties.

سوف يتم عرض إطار الطابعة hp ديسك جت تسلسل ٨٤٥ سي/ ٨٢٥ سي. يتم اختيار إحدى الخطوات الموضحة أعلاه حسب البرنامج الذي تستخدمه. يعرض إطار الطابعة hp ديسك جت تسلسل ٨٤٥ سي/ ٨٢٥ سي ثلاثة بنود و هي: إعداد

Setup ووظائف Features ومتقدم Advanced.

- انقر على بند إعداد Setup ومن ثمَّ اختر الآتي:
- نوع الورق Paper Type: ورق hp للصور hp photo paper
  - حجم الورق Paper Size: حسب مقاس ورق الصور
    - جودة الطباعة Print Quality: أحسن Best.
- Print أو إعداد طباعة OK موافق OK العودة إلى إطار طباعة Print أو إعداد طباعة . Setup.
  - ٧. انقر على موافق OK لإعادة طباعة الصورة.

*انظر أيضا:* استبدال خرطوشة (كارتريدج) الطباعة الحد الأدنى من هو امش طباعية

إذا ظلت لديك مشاكل، فاتصل بمركز HP لخدمة زبائن كرام.

# مواصفات المنتج

- مواصفات الطابعة hp ديسك جت تسلسل ٤٥ ٨ سي/ ٢٥ ٨ سي
  - الحد الأدنى من هو امش طباعية
    - متطلبات النظام

# مواصفات المنتج للطابعة hp ديسك جت تسلسل ١٤٥ سي/ ٢٥ سي

الطابعة hp ديسك جت تسلسل ٥٤٥ سي رقم الطراز CA9۳٤B، CA9۳٤B. الطابعة hp ديسك جت تسلسل ٢٥٥ سي رقم الطراز C۲۰۰٦B، C۲۰۰۲B.

> سرعة طباعة نص أسود الطابعة hp ديسك جت ٨٢٥ سي: مسودة Draft: حتى ٦,٥ صفحات في دقيقة واحدة الطابعة hp ديسك جت ٨٤٥ سي: مسودة Draft: حتى ٨ صفحات في دقيقة و احدة سرعة طباعة عند اختلاط النص بالرسوم الطابعة hp ديسك جت ٨٢٥ سي: مسودة Draft: حتى ٤,٥ صفحات في دقيقة واحدة الطابعة hp ديسك جت ٨٤٥ سي: مسودة Draft: حتى • صفحات في دقيقة و احدة دقة نص أسود بخط تروتايب Truetype (بناءً على نوعية الورق) مسودة Draft: ۲۰۰۰×۳۰۰ نقطة/ بو صبة اعتیادی Normal: ۲۰۰×۲۰۰ نقطة/ بو صبة أحسن Best: ۲۰۰×۲۰۰ نقطة/ بو صبة دقة ألوان (بناءً على نوعية الورق) مسودة Draft: ۳۰۰×۳۰۰ نقطة/ بوصة اعتيادي Normal: ۲۰۰×۲۰۰ نقطة/ بوصة + PhotoREt أحسن PhotoREt + نقطة/ بو صنة ۲۰۰×۲۰۰ أحسن

### دقة طباعية على ورق الصور

PhotoREt ۱۲۰۰×۲۰۰ نقطة/ بوصنة

تكنولوجيا الطباعة طباعة Inkjet الحرارية بالإسقاط عند الطلب

توافق البرنامج متوافق مع أنظمة مايكرو سوفت ويندوز MS Windows (۹۸ و Me و ۲۰۰۰) دورة التشغيل ۳۰۰۰ صفحة شهربأ الذاكرة ٢ ميغابايت على أساس الرامات الداخلية الأزرار / الأضواع ضوء حالة خرطوشة (كارتريدج) الطباعة ضوء وزر "الاستئناف Resume" ضوءوزر "الطاقة Power" وصلات الإدخال والإخراج البينية متوافق مع الناقل التسلسلي العالمي (USB) الأسعاد ٤٤٦ مم عرضاً × ١٨٥ مم ارتفاعاً × ٣٥٥ مم عمقاً ١٧,٥٦ بوصة عرضاً × ٧,٢ بوصة ارتفاعاً × ١٣,٨ بوصة عمقاً الوزن ٥,٥ كغم (١٢ رطل) بدون جهاز الطاقة والأقلام سنة التشغيل الحد الأقصبي لدرجة حرارة التشغيل: الحرارة: من ٤١ إلى ١٠٤ درجة فهرنهيت، من ٥ إلى ٤٠ درجة مئوية (سليزيوس) الرطوبة: من ١٥ إلى ٨٠ % RH بدون تكثيف شروط التشغيل الموصبي بها من أجل أفضل جودة الطباعة الحرارة: من ٥٩ إلى ٩٥ درجة فهرنهيت، من ١٥ إلى ٣٥ درجة مئوية (سليزيوس) الرطوبة: من ٢٠ إلى ٨٠ % RH بدون تكثيف شروط التخزين: الحرارة: من -٤٠ إلى ١٤٠ درجة فهرنهيت، من -٤٠ إلى ٦٠ درجة مئوية (سليزيوس)

ا**ستهلاك الطاقة** • وات كحد أقصى عند ايقاف التشغيل • وات في المتوسط عند عدم الطباعة من ٢٠ إلى ٣٠ وات في المتوسط أثناء الطباعة

### متطلبات الطاقة

جهد الإدخال: من ١٠٠ إلى ٢٤٠ فولت من التيار المتردد (-/+ ١٠ %) تردد الإدخال: ٢٠/٥٠ هرتز (-/+ ٣ هرتز) تكيف تلقائي مع النطاق العالمي لجهد وترددات خط التيار المتردد.

معدل انبعاث الضوضاء طبقاً للإيزو ٩٢٩٦ ISO

مستوى طاقة الصوت، (LwAd (١B=١٠ dB:

9,0 B في الوضع العادي مستوى ضغط الصوت، LpAm (الأوضاع المتفرجة/ المحايدة): dB ٤٢ في الوضع العادي

### محاذاة

انحراف: -/+ ۰٫۰۲ مم/ مم (۰٫۰۰٦ بوصة / بوصة) على الورق العادي -/+ ۲۰٤٤ مم/ مم (۰٫۰۱۰ بوصة / بوصة) على أفلام hp الشفافة

# وزن الوسائط

الورق:

U.S. Letter من ۲۰ إلى ۹۰ غرام/مربع متر (من ۱۲ إلى ۲۶ رطل) Legal من ۷۰ إلى ۹۰ غرام/مربع متر (من ۲۰ إلى ۲۶ رطل) الأظرف: من ۷۰ إلى ۹۰ غرام/مربع متر (من ۲۰ إلى ۲۶ رطل) البطاقات: حتى ۲۰۰ غرام/مربع متر (۱۱۰ رطل index max) ورق اللافتات: من ۲۰ إلى ۹۰ غرام/مربع متر (من ۱۲ إلى ۲۶ رطل)

معالجة الوسائط

| الورق: حتى ١٠٠ ورقة                                                        |
|----------------------------------------------------------------------------|
| ورق اللافتات: حتى ٢٠ ورقة                                                  |
| الأظرف: حتى ١٥ ظرفا                                                        |
| البطاقات: حتى ٣٠ بطاقة                                                     |
| بطاقات التحية: حتى ٣٠ بطاقة                                                |
| الأوراق/ الأفلام الشفافة: حتى ٢٥ فيلماً                                    |
| ورق ملصقات العناوين: حتى ٢٠ ورقة من الملصقات (استخدم فقط ورق الملصقات بحجم |
| (A ٤ أو U.S. Letter                                                        |
| ورق الصور: كمية بحجم أقصى ١٠ مم (٨/٣ بوصة) في السمك                        |
| سعة درج الإخراج: حتى ٥٠ ورقة                                               |
| حجم الوسائط                                                                |
| الورق:                                                                     |
| U.S. Letter مم (۵٫۰ × ۱۱ بوصة) U.S. Letter                                 |
| Legal ۲۱۲ × ۲۵۲ مم (۸٫۰ × ۱٤ بوصة)                                         |
| Executive ۲۸۱ × ۲۷۹ مم (۱۰٫۰ × ۱۰٫۰ بوصة)                                  |
| ۲۱۰ A٤ مم                                                                  |
| A° ۲۱۰ × ۲۱۰ م                                                             |
| Bo-JIS مم ۲۵۷ × ۱۸۲                                                        |
| مقاس محدد من قبل المستخدم User Defined:                                    |
| عرضاً من ۱۲۷ إلى ۲۱٦ مم (من ٥,٠ إلى ٨,٥ بوصة)                              |
| طولاً من ١٤٨ إلى ٣٥٦ مم (من ٥,٨٣ إلى ١٤بوصة)                               |
| اللافتات:                                                                  |
| U.S. Letter مم (۰٫۰ × ۱۱ بوصة) U.S. Letter                                 |
| ۲۹۷ × ۲۱۰ A٤ مم                                                            |
| الأظرف:                                                                    |
| U.S. No. ۱۰ (۲٤۱ × ۲۰۱ مم ۹٫۰ × ۴٫۱۳ بوصة)                                 |
| Invitation A۲ مم (۶٫۳۷ × ۵٫۷۵ بوصة)                                        |
| DL ، ۲۲۰ DL                                                                |
| ۲۵ ۲۲ × ۱۱۴ مم                                                             |

بطاقات الفهر سة/ التحبة: مم ( $^{\circ} \times ^{\circ}$ بوصة) الا ×  $^{\circ}$ مم ( $\mathbf{i} \times \mathbf{i} \times \mathbf{i}$  بوصة) انخا ( $\circ \times \Lambda$  بوصة) مم ( $\circ \times \Lambda$  بوصة) AT: ۱۰۰ × ۵٫۰۵ مم Hagaki ٤٨ × ٢٠٠ Hagaki ورق ملصقات العناوين: رم × ۱۱ بوصة) مم (۵, × ۱۱ بوصة) U.S. Letter ۲۱۰ × ۲۹۷ مم A٤ الأوراق/ الأفلام الشفافة: U.S. Letter مم (۵,۰ × ۱۱ بوصة) ۲۱۰ × ۲۹۷ مم A٤ ورق الصور (مع شر ائط قطع للصورة) ١٠٢ × ١٥٢ مم (٤ × ٦ بوصة) خراطيش (كارتريدجات) الطباعة

> انظر أيضاً: أرقام قطع غيار الخاصة بخر اطيش (كارتريدجات) الطباعة

# الحد الأدنى من هوامش طباعية

لا يمكن للطابعة أن تطبع خارج حدود معينة على الصفحة ولذا يجب أن تكون محتويات مستندك في داخل نطاق الحد القابل للطباعة.

|                     | ورق ۸٤                      |
|---------------------|-----------------------------|
| ۳,۲ مم (۰٫۱۳ بوصة)  | هو امش عن اليمين و اليسار : |
| ۱٫۰ مم (۲۰٫۰ بوصة)  | هامش الأعلى:                |
| ۱۱٫۷ مم (۶۲,۰ بوصة) | هامش الأسفل:                |

### الورق letter و legal و executive:

| ٦,٤ مم (٢٥,٠ بوصة)  | هو امش عن اليمين و اليسار : |
|---------------------|-----------------------------|
| ۱٫۰ مم (۰٫۰٤ بوصة)  | هامش الأعلى:                |
| ۱۱٫۷ مم (۰٫٤٦ بوصة) | هامش الأسفل:                |

# الورق A و B ومقاس محدد من قبل المستخدم user defined:

| ۳٫۲مم (۰٫۱۲۵ بوصة)  | هوامش عن اليمين واليسار : |
|---------------------|---------------------------|
| ۱٬۰ مم (۲۰٬۰ بوصة)  | هامش الأعلى:              |
| ۱۱٫۷ مم (۶۲,۰ بوصة) | هامش الأسفل:              |

### (A٦ البطاقات ( $\mathbb{T} \times \mathbb{C}$ و $\mathbb{C} \times \mathbb{T}$ و $\mathbb{C} \times \mathbb{A}$ و

| ۳٫۲مم (۰٫۱۲۰ بوصة)  | هو امش عن اليمين و اليسار : |
|---------------------|-----------------------------|
| ۱٫۰ مم (۰٫۰٤ بوصة)  | هامش الأعلى:                |
| ۱۱٫۷ مم (۰٫٤٦ بوصة) | هامش الأسفل:                |

### بطاقات البريد Hagaki

| ۳٫۲مم (۰٫۱۲۵ بوصة)  | هو امش عن اليمين و اليسار : |
|---------------------|-----------------------------|
| ۱٬۰ مم (۲۰٬۰ بوصة)  | هامش الأعلى:                |
| ۱۱٫۷ مم (۶۲,۰ بوصة) | هامش الأسفل:                |

### الأظرف

| ۱٫۰مم (۱۲۵٫۰ بوصة) | هامش عن اليسار : |
|--------------------|------------------|
| ۱۹٫۷ (۲٫۶۲ بوصة)   | هامش عن اليمين:  |
| ۳,۲ مم (۰٫۱۳ بوصة) | هامش الأعلى:     |
| ۳٫۲ مم (۲٫۱۳ بوصة) | هامش الأسفل:     |
|                    |                  |

| مم [۱۱٫۷ × ۱۱٫۷ بوصة]) | اللافتات _ A٤ (۲۱۰ × ۲۹۷  |
|------------------------|---------------------------|
| ۳٫۲مم (۰٫۱۳ بوصة)      | هوامش عن اليمين واليسار : |
| ۰,۰ مم (۰,۰ بوصة)      | هامش الأعلى:              |
| ۰,۰ مم (۰۰,۰ بوصة)     | هامش الأسفل:              |

اللافتات - letter(۲۱۲ × ۲۷۹ مم [۰,۰ × ۱۱ بوصة]) هو امش عن اليمين و اليسار : ۲٫۳مم (۰٫۱۲۰ بوصة) هامش الأعلى: ۰٫۰۰ مم (۰۰٫۰ بوصة) هامش الأسفل: ۰٫۰۰ مم (۰٫۰۰ بوصة)

متطلبات النظام

يجب أن يوافي الكمبيوتر لديك بالمتطلبات التالية: مايكرو سوفت ويندوز ٢٠٠٠ ( ( Microsoft Windows ٢٠٠٠ ) الحد الأدنى من سرعة المعالج: بنتيوم ١٣٣ ميغا هرتز الرامات المطلوبة: ٢٤ ميغابايت مايكرو سوفت ويندوز ٩٨ وMe (Microsoft Windows ٩٨ and Me ميكرو سوفت ويندوز ٩٨ وMe (Microsoft Windows ٩٨ and Me) الحد الأدنى من سرعة المعالج: بنتيوم ٢٦ ميغا هرتز الرامات المطلوبة: ٣٢ ميغابايت المطلوب من المساحة المتاحة على القرص الصلب: ٤٠ ميغابايت

فهرسة

أبعاد ٨٠ أحجام ورق ۸۲ أدراج ورق ۷، ۸ درج الإخراج ٩ درج الإدخال ٨ الأزرار ٨٠ استئناف ۷ طاقة ٧ أضواء ٨٠ استئناف ٧ حالة خرطوشة (كارتريدج) الطباعة ٦،٥٠، ٥٣ طاقة ٧ وميضة ٦٦، ٦٦ أضواء وميضة ٦٦، ٦٦ ضوء الاستئناف 77 ضوء الطاقة ٦٦ ضوء خرطوشة (كارتريدج) الطباعة ٦٧ يميض جميع الأضواء ٦٧ إعادة تشغبل الطابعة متى يعاد التشغيل ٦٧ إعادة ملء خرطوشة (كارتريدج) الطباعة 21 إعدادات الطباعة ١٤ افتر اضية ١٤ أنواع ورق ۸۱ اتجاه ورق ۱۰ اختز الات رمز شريط المهام ١٤ استهلاك الطاقة ٨١ انبعاث الضوضاء ٨١

باب خلفی ٦٦ برنامج الطابعة ١٠ بطاقات التحية طباعة، إر شادات طباعية ٣٤ بقعات حبر ٥٥، ٥٥ بند إعداد ١٠ بيئة التشغيل ٨٠ ت تحليد تجليد أفقى ٤٤ تجليد رأسى ٤٤ تجليد أفقى ٤٤ تجليد رأسى ٤٤ تكدس ورق ٦٦، ٦٩ از الة ٢٦ في الباب الخلفي ٦٩ تكنو لوجيا الطباعة ٧٩ تنظيف جسم/ هيكل الطابعة ٦٠ تنظيف خر اطيش (كارتريدجات) الطباعة تلقائيا ٥٥ یدو یا ۵٦ توافق برنامج ٨٠

جودة الطباعة ١٤

### 2

حالة الطابعة أضواء وامضة 77 حجم وسائط ۸۲ الحد الأدنى من هو امش طباعية ١٢، ٨٤ الحد القابل للطباعة ١٢، ٨٤

موصلات نحاسبة ٥٢ خصائص الطابعة بند إعداد Windows ۹۸, Me, ۲۰۰۰ بند إعداد 1. بند متقدم Windows ۹۸, Me, ۲۰۰۰ بند متقدم ۱. بند وظائف Windows ۹۸, Me, ۲۰۰۰ بند وظائف ۱. خصائص الطباعة ١٠ خطأ أدى إلى فشل الكتابة على منفذ USB ٦٩ خطأ في طباعة صور ٧٧ ٦ درج الإخراج ٧، ٩ درج الإدخال ٧، ٨ دقة طباعة ورق صور ٧٩ دقة نص ٧٩ دورة التشغيل ٨٠ ŝ ذاکر ۃ ۸۰ ذاكرة الطابعة ٨٠ ر امات داخلبة ٨٠ رسائل التنبيه ٣ ر سوم ملونة ۷۹ رمز إعدادات الطابعة على شريط المهام ١٣ رمز التتبيهات ٣ رمز الماؤس ٤ رمز الملاحظة ٤ رمز على شريط المهام ١٣ اختز الات ١٤

> س سرعة طباعة از دادت ۳۱

حل مشكلة أضبو اء و امضية ٦٦، ٦٦ تكدس الورق ٦٦، ٦٩ حدوث خطأ أثناء كتابة على منفذ USB ٦٩ خر اطيش (كارتريدجات) الطباعة ٧٣ خطأ في طباعة الصور ٧٧ الطابعة بطبئة جداً ٧١ طباعة صفحات فارغة ٧٣ طباعة مستند ملون في التدرج الرمادي ٧٦ طباعة معوجة ٧٤ عدم تشغيل الطابعة ٧٠ عدم خروج ورقة من الطابعة ٦٨ فقدان جزء من المستند لا تتم الطباعة ٦٨ لا تظهر إعداد الطباعة المستحدثة ٧٦ مستند معقد ۷۲ مشاكل بمطبوعات ٧٣ مشاكل وصلات USB ، ۲۹ ،

# خ د معشة (كارتدرج) الطراعة.

وزن وسائط ٨١ وصلات الإدخال والإخراج البينية ٨٠ طابعة بطيئة جداً ٧١ طباعة Windows <sup>9</sup><sup>A</sup> and Me, <sup>Y</sup>···, NT<sup>£</sup> 1. أظرف إرشادات طباعبة ٢٠ مفرد ١٦ كمية ١٨ بطاقات أعمال ٢٦ إرشادات طباعية ٢٨ بطاقات تحية ٣٢ إرشادات طباعية ٣٤ بطاقات فهرسة ٢٦ إرشادات طباعية ٢٨ تتاقل بالکی ۲۰، ۶۱ إرشادات طباعية ٤٢ صور ۲۹ إر شادات طباعبة ٣١ صورة منعكسة ٤٢ على وجهين يدوياً ٤٣ إرشادات طباعية ٤٥ لافتات ٣٥ إر شادات طباعية ٣٦ لافتات ۳۸ إر شادات طباعية ٣٩ ملصق عناوين ٢٣ إرشادات طباعية ٢٢، ٢٥ أوراق/ أفلام شفافة ٢١ إرشادات طباعية ٢٢ وسائط صغير ة ٢٦ إرشادات طباعية ٢٨ طباعة اللافتات ٩ طباعة المستند الملون في التدرج الرمادي ٧٦ طباعة بخرطوش (كارتريدج) مزدوج ٤٧ طباعة بخر طوشة مفردة ٤٨

### ص

صفحة فحص ٦٤ صور رقمية ٣١ صورة معكوسة ٤٢ صيانة الطابعة مربع أدوات hp ديسك جت ٦٤ صيغة الذاكرة المنخفضة ١١، ٧٢

### ض

ضرر بالطابعة ٥٢، ٦١ ضوء حالة خرطوشة (كارتريدج) الطباعة ٥٠، ٥٠

### ط

اللافتات طباعة ٣٨ لون ضبط ألوان ١١ متطلبات النظام ٨٦ Windows ۲۰۰۰ متطلبات ۹۸ Windows و Me محاذاة ٨١ محاذاة ورق ٨١ مربع أدوات ٢٤ ٦٤ Windows ٩٨ and Me, ٢٠٠٠ أدوات مفيدة ٢٤ استفتاح ٢٤ مربع أدوات hp ديسك جت ٦٤ مشاكل بمطبو عات ٧٣ مشاکل و صلات USB ٦٩، ٧٢ معابرة الطابعة ٦٤ مهد خرطوشة (كارتريدج) الطباعة ٥١ نتظيف ٥٨ مو اصفات ۷۹ أدنى حد للطباعة ٨٤ خر اطيش (كارتريدجات) الطباعة ٨٣ متطلبات النظام ٨٦ مو اصفات الطابعة ٧٩ مبز ات الطابعة ٦ ميز ات الطابعة hp ديسك جت ٢

> ن نقل طباعة بالكي ٤٠ إرشادات طباعية ٤٢

### هـ

هو امش ۱۲، ۸٤ أظرف ۸٤ إعداد ۱۲ بطاقات ۸۴ بطاقة البريد ۸٤ مع خرطوشة (كارتريدج) الطباعة الملونة ٤٨ طباعة بطاقة الأعمال ٢٦ طباعة بطاقة التحبة ٣٢ طباعة بطاقة فهر سة ٢٦ طباعة صفحات فارغة ٧٣ طباعة صورة ٢٩ إرشادات طباعية ٣١ طباعة ظرف ٩ إرشادات طباعية ٢٠ كمية ١٨ مفرد ١٦ طباعة على الوجهين يدوياً ٤٣ إر شادات طباعبة ٤٥ طباعة على وجهين ١٠ بدو بأ ٤٣ طباعة ملصق عناوين ٢٣ إر شادات طباعية ٢٥ طباعة ملصقات حائطبة ٣٥ إرشادات طباعية ٣٦ طباعة ورق/فلم شفاف ۲۱ إرشادات طباعية ٢٢ طباعة ورقة فحص ٥٩ طباعة وسائط صغيرة ٢٦

### ٤

عدم نشغیل الطابعة ۷۰ عدم خروج ورق ۲۸ علامات ۳

### ف

فقدان جز ء مستند ۷۵ فقدان سطور أو نقط ۵۵

### ى

كمية أظرف ١٨

# ل

لا تتم الطباعة ٦٨

### و

```
واقي تمور ۷
ورق HP للصور ۳۰، ۳۱
ورق اللافتات ۳۸، ۳۹
ورق صور ۳۰
وزن وسائط ۸۱
وظيفة مساعدة "ما هذا؟"
```